# Einführung Kunde Online

Factoring-Handbuch

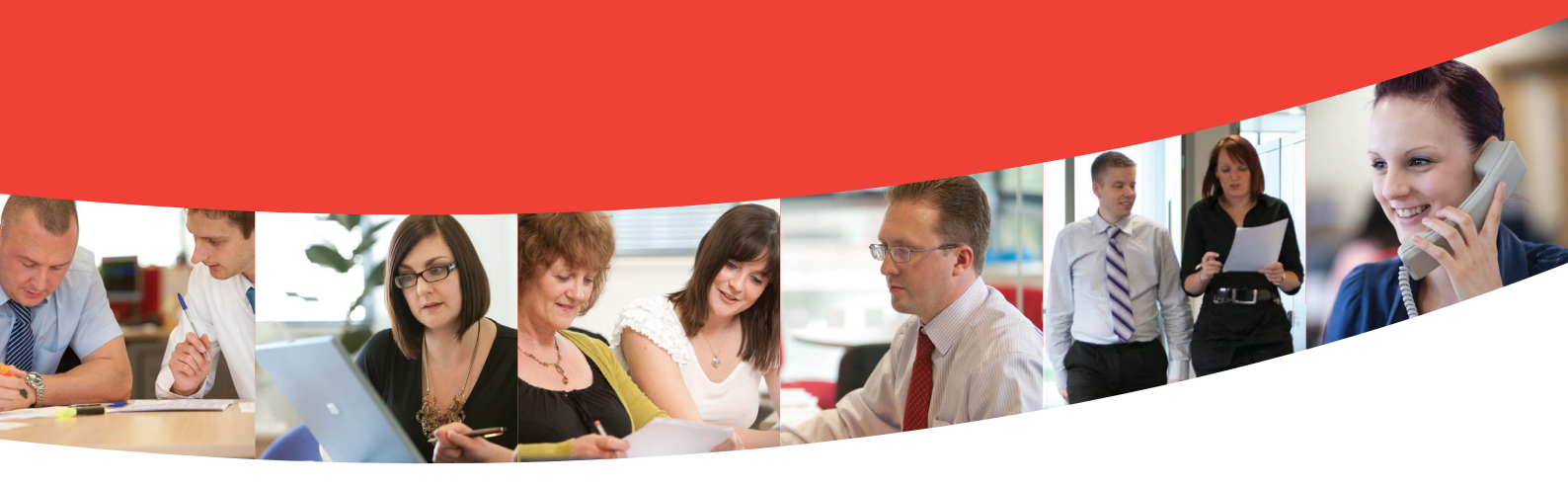

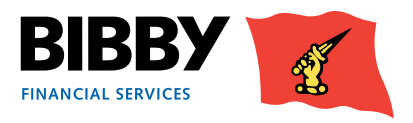

## Inhalt

| Einführung                           | 3  |
|--------------------------------------|----|
| Sollten Sie Fragen haben             | 4  |
| Login                                | 5  |
| Begrüßungsbildschirm                 | 6  |
| Navigation                           | 7  |
| Darstellung Ihres Kontos             | 9  |
| Kontoübersicht                       | 9  |
| Die Kontoübersicht                   | 10 |
| Aktionsschaltflächen                 | 11 |
| Schaltfläche Kontobewegungen (Monat) | 12 |
| Menüoptionen – Abschnitt Vertrag     | 13 |
| Altersstruktur                       | 16 |
| Topdebitoren                         | 17 |
| Debitorenzahlungen                   | 18 |
| Forderungsposition suchen            | 19 |
| Anzeige Ihrer Debitoren              | 24 |
| Debitor Suche                        | 24 |
| Debitoren – Übersicht                | 25 |
| Das Debitorenmenü                    | 25 |
| Debitoren – Bewegungen               | 26 |
| Debitoren – Altersstruktur           | 27 |
| Debitoren – Umsatz                   | 28 |
| Debitoren – Anfrage                  | 29 |

| Geben Sie Ihre Rechnungen ein                                               | 30 |
|-----------------------------------------------------------------------------|----|
| Manuelle Eingabe                                                            | 30 |
| Fügen Sie Ihre Debitoren hinzu                                              | 31 |
| Verwalten Sie Ihre Vorschläge                                               | 33 |
| Geben Sie Ihre Rechnungen /<br>Unternehmergutschriften und Gutschriften ein | 34 |
| Automatisierte Eingabe                                                      | 37 |
| Dateihochladeformat                                                         | 37 |
| Hochladen der Dateien                                                       | 39 |
| Abtretungsbestätigung                                                       | 40 |
| Berichte                                                                    | 41 |
| Berichte beantragen                                                         | 41 |
| Berichte anzeigen                                                           | 44 |
| Forderungsbestandsanalyse                                                   | 46 |
| Aufgaben des Administrators                                                 | 48 |
| Über Ihr Login                                                              | 48 |
| Änderung Ihres Kennworts                                                    | 48 |
| Ihr Kennwort zurücksetzen                                                   | 49 |
| Startseite festlegen                                                        | 50 |

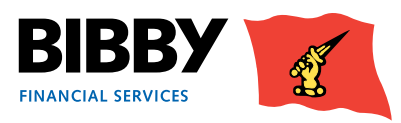

## Einführung

## Herzlich willkommen zur Einführung von Kunde Online!

Kunde Online ist eine Web basierte Anwendung, die Ihnen die Übersicht und das Verwalten Ihres Kontos bei der Bibby Financial Services GmbH ermöglicht.

#### Kunde Online ermöglicht Ihnen:

- Die Übersicht Ihres Kontos und der Verfügbarkeit einzusehen
- Die Übertragung von Rechnungen und Gutschriften durchzuführen
- Die Übersicht der Zahlungsdetails von Ihren Debitoren zu sehen
- Die Übersicht über Ihre Debitoren zu behalten
- Das Erstellen verschiedenster Berichte bezüglich Ihres Kontos

In diesem Handbuch führen wir Sie Schritt für Schritt durch Kunde Online, damit Sie Ihr Konto Verwalten können.

In diesem Handbuch erfahren Sie, wie Kunde Online zu verwenden ist, um Ihre Forderungen und Ihr Kundenkonto zu verwalten.

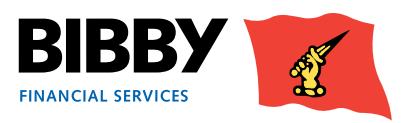

## Sollten Sie Fragen haben

- Fragen bezüglich Ihres Kontos oder der von Bibby Financial Services bereitgestellten Dienstleistungen werden weiterhin von Ihrem Kundenbetreuer bearbeitet.
- Häufig gestellte Fragen (FAQs) und andere nützliche Ressourcen und wichtige Nachrichten entnehmen Sie bitte unserer Website.

#### www.bibbyfinancialservices.de

- Der technische Support für das Kunde-Online-System steht Ihnen für folgende Fragen zwischen 8:30 und 17:00 Uhr zur Verfügung:
  - Wie ist Kunde Online zu verwenden?
  - Fragen bezüglich des Zugangs zu Kunde Online
  - Probleme mit dem Kunde-Online-System

Sprechen Sie mit uns: 0211 520653 0 Email: support@bibbyfinancialservices.de

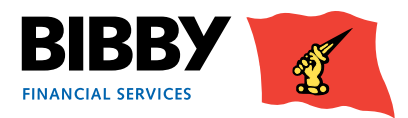

## Login

Kunde Online ist eine webbasierte Anwendung. Den Zugang erhalten Sie über einen Link zu www.bibbyfinancialservices.de/kunde-online.

Sie erhalten Ihre Login-Daten für Kunde Online mit Ihrem Benutzernamen und Ihrem Passwort. Diese werden Ihnen separat zugesandt und sollten sicher aufbewahrt werden.

1 Wenn Sie auf die URL klicken, wird die Login-Seite für Kunde Online angezeigt.

| BIBBY<br>FINANCIAL SERVICES |                                                                                                    |
|-----------------------------|----------------------------------------------------------------------------------------------------|
|                             | Willkommen bei Kunde Online                                                                                                    |
|                             | Benutzername I                                                                                                    |
|                             | Übertragen Löschen Kontakt                                                                                                    |
| Copyright @ Bibb            | Cooker Richline   Ontenschutzgintine   Ace   Konniki   Cuter türki von<br>y Financial Services Ltd   Meldeadresse : 105 Duke Street, Liverpool, L1 53Q   Handelsregisternummer: 3143108 |

- 2 Geben Sie Ihren Benutzernamen ein, wie er Ihnen übermittelt wurde.
- 3 Geben Sie Ihr Passwort ein, wie es Ihnen übermittelt wurde. Beachten Sie bei Ihrem Passwort bitte die Groß- und Kleinschreibung.
- 4 Klicken Sie auf SENDEN

#### Hinweis

- Nutzen Sie die Schaltfläche LÖSCHEN, um Ihre bisherigen Eingaben in den Feldern "Benutzername" und "Passwort" zu löschen.
- Verwenden Sie die Schaltfläche KONTAKT, um eine E-Mail bezüglich Fragen über das Login bei Kunde Online zu senden.

#### Erster Login – Änderung Ihres Passwortes

Wenn Sie sich zum ersten Mal bei Kunde Online anmelden, werden Sie aufgefordert, das Ihnen zugeteilte Passwort zu ändern.

Sie müssen das zugeteilte Passwort vor der Eingabe Ihres neuen Passwortes erneut eingeben und dann zum Fortfahren auf OK klicken.

Vollständige Angaben zu den Passwortanforderungen finden Sie im MENÜPUNKT AUFGABEN DES ADMINISTRATORS dieses Handbuchs.

| asswort ändern             |   |    |             |  |
|----------------------------|---|----|-------------|--|
| ütuelles Passwort          | Þ | 12 |             |  |
| Veues Passwort             | Þ |    |             |  |
| ieues Passwort wiederholen | Þ |    |             |  |
|                            |   | 0  | k Abbrechen |  |

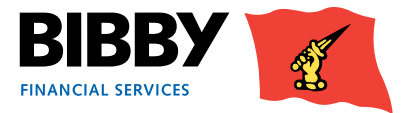

## Begrüßungsbildschirm

Wenn Sie sich erfolgreich angemeldet haben, wird Ihre Begrüßungsseite angezeigt.

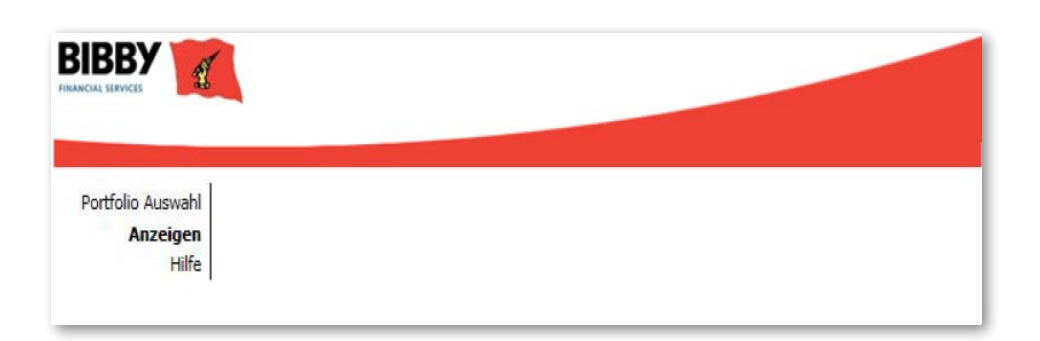

Auf der Begrüßungsseite sehen Sie wichtige Informationen und ein Menü auf der linken Seite

- 1 Wenn Sie nur ein Konto bei der Bibby Financial Services GmbH haben, sind Sie direkt in der Lage dieses im Menü auf der linken Seite zu öffnen
- 2 Sollten Sie mehr als ein Konto bei der Bibby Financial Services GmbH haben, wählen Sie das entsprechende Konto unter der Möglichkeit "PORTFOLIO-AUSWAHL" aus.

Hier werden dann die verfügbaren Konten angezeigt und können ausgewählt werden.

Wenn Sie das gewünschte Konto ausgewählt haben, werden ihnen die Kontodetails angezeigt.

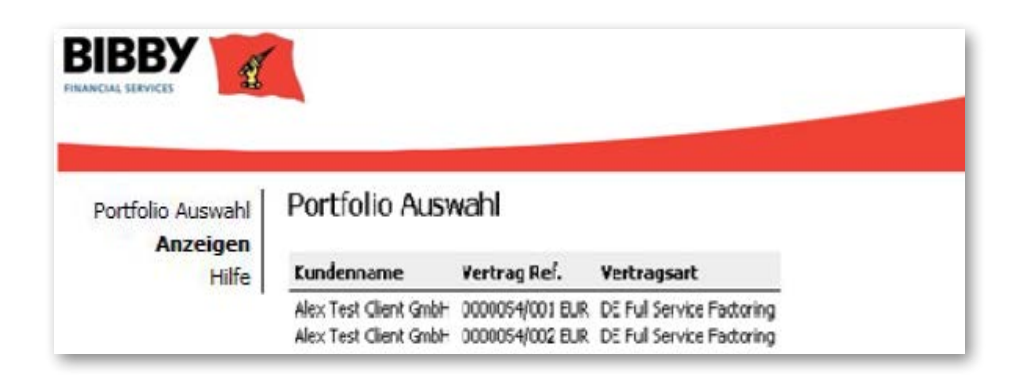

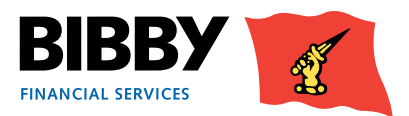

## Navigation

Alle Bildschirmansichten von Kunde Online haben ein Standardlayout;

| Das Menü wird<br>immer links<br>angezeigt                                                                                      | Der Bildschirmna<br>wird oben im Bild<br>fett angezeigt                                                                  | me<br>Ischirm                                                                          | Ein Kästchen mi<br>Schaltfläche hat<br>aus dem Sie aus | t einer Pfeil-<br>t ein Aufklappmenü,<br>wählen können.                                                                                                    |
|----------------------------------------------------------------------------------------------------|----------------------------------------------------------------------------------------------------|----------------------------------------------------------------------------------------|--------------------------------------------------------|----------------------------------------------------------------------------------------------------|
| Forderung suchen<br>Suche<br>Debitorenname<br>Debitorennummer                                                                  |                                                                                                    |                                                                                        | •                                                      |                                                                                                    |
| Runden Debitoren ererenz<br>Referenz<br>Postenreferenz<br>Währung<br>Wertebereich<br>© Offene Posten<br>Rechnungsdatum         | EUR Euro<br>Von An<br>Geschlossene Posten<br>Von (dd.mm.yy)                                                              | Beide                                                                                  |                                                        |                                                                                                    |
| Fälligkeitsdatum<br>Zahlungsdatum                                                                                              | Von (dd.mm.yy)                                                                                                    | An (dd.mm.yy)                                                                          |                                                        |                                                                                                    |
| Die Optionsfelder<br>wenn Sie eine Aust<br>und nur ein Elemen<br>kann. Klicken Sie a<br>schwarzer Punkt h<br>Auswahl anzuzeige | werden verwendet,<br>wahl treffen können<br>nt ausgewählt werden<br>uf den Kreis, wird ein<br>inzugefügt, um Ihre<br>en. | Für Felder, in di<br>Sie hineinschre<br>können wie bei<br>Suche werden k<br>verwendet. | ie<br>viben<br>i der<br>Kästchen                       | Ein Kalendersymbol wird f<br>die Datumsfelder angezeig<br>Sie können das Symbol<br>verwenden, um das benöti<br>Datum aus einem Kalender<br>Pop-up auszuwählen. |

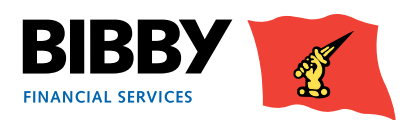

gte

**Pflichtfelder** – sind mit einem blauen Pfeil gekennzeichnet. Felder mit diesem blauen Pfeil müssen ausgefüllt werden, um fortfahren zu können.

|                     | LC | ZCIIC |      |   |   |
|---------------------|----|-------|------|---|---|
| Einreicher Details  |    |       |      |   |   |
| Einreicher Art      |    |       |      | • |   |
| Einreicherwährung   |    | EUR   | Euro |   | - |
| Einreicher Referenz |    |       |      |   |   |
| Belegeingabe        |    |       |      |   |   |

Kontrollkästchen – diese werden auf einigen Bildschirmen verwendet, damit Sie Elemente auswählen können. Klicken Sie auf das Kontrollkästchen, um das Element auszuwählen. Mit den Kontrollkästchen können Sie mehrere Elemente gleichzeitig auswählen.

| Interface Art        | Formatname          | B  |
|----------------------|---------------------|----|
| Debitor hochladen    | DE_NL_Debtor_Upload | DI |
| Einreicher hochladen | DE_NL_Schedules     | DI |

#### Verwendung eines Platzhalters bei der Suche

Mit Kunde Online können Sie einen Platzhalter bei der Suche nach Elementen verwenden.

#### Das \* kann verwendet werden, um Zeichen bei der Eingabe von Suchparametern auszutauschen

Zum Beispiel

- 912\* alle Elemente, die mit 912 beginnen, werden gefunden
- AB\* alle Elemente, die mit AB wie ABC beginnen, werden gefunden
- \*912 alle Elemente, die mit 912 enden, werden gefunden

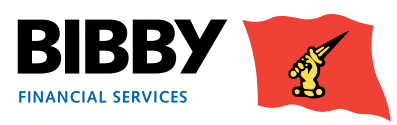

## Darstellung Ihres Kontos

#### Kontoübersicht

Wenn Sie Ihr Konto aus der Portfolio-Auswahl ausgewählt haben, wird der Begrüßungsbildschirm aktualisiert, um Ihre Kontoübersicht anzuzeigen.

Auf der Kunde Online-Seite wird Ihre Kontoübersicht angezeigt.

- Das Menü enthält weitere wichtige Funktionen für Sie und ist in vier Hauptabschnitte eingeteilt.
- Unter dem Abschnitt Vertrag werden alle Menüoptionen aufgeführt, die Ihr Kundenkonto betreffen einschließlich der Kontobewegungsdaten hinsichtlich des Kundenkontos oder der Debitorenkonten.
- Ihre Vertrags-ID wird oben im Bildschirm angezeigt.
- In der Übersicht wird eine Liste der wichtigen Kontostände für Ihr Kundenkonto angezeigt.

| Portfolio Auswahl                                                                                                    | Kontoübersicht                                                                                                    |                                                                                                    |                                                                                                    |
|----------------------------------------------------------------------------------------------------|----------------------------------------------------------------------------------------------------|----------------------------------------------------------------------------------------------------|----------------------------------------------------------------------------------------------------|
| Hilfe                                                                                                    | Kontodaten                                                                                                    |                                                                                                    |                                                                                                    |
| Vertrag<br>Zusammenfassung<br>Bewegungen<br>Altersstruktur<br>Top Debitor<br>Debitorenzahlungsabfrage<br>Forderungsposition suchen<br>Debitor suchen<br>Berichterstattung | Verfügbarkeit am<br>Forderungsbestand<br>Abgelehnter Betrag<br>Abgelehntes Kreditlimit<br>Unverbuchte Zahlungen<br>Überfällig<br>Kundenkontostand | 26.06.14 13:08<br>32.575,49 EUR<br>7.954,61 EUR<br>0.00 EUR<br>0.00 EUR<br>11.887,93 EUR<br>-10.555,41 EUR | Übersicht Verfügbarkeit<br>Abgelehnte Beträge<br>Kontobewegung (Monat)<br>Auszahlungsstatus<br>Aktualisieren |
| Bericht beantragen<br>Berichte anzeigen<br>Einreicher hochladen                                                                                                    | Finanzierungskonto<br>Verfügbarkeit<br>Finanzierungsanspruch                                                                                      | 22.020.08 EUR<br>-1.488,32 EUR<br>20.531,76 EUR                                                            |                                                                                                    |
| Beleg manuell eingeben<br>Debitor anlegen<br>Dateien hochladen<br>Dateiformat festlegen<br>Nachrichten                                                                    | Nettoverfügbarkeit<br>Konzentrationseinbehalt                                                                                                    | -1.488,32 EUR<br>465,87 EUR                                                                                |                                                                                                    |
| Nachrichten<br>Verwaltung<br>Kennwort ändern<br>Additional Services<br>Abmelden                                                                                           |                                                                                                    |                                                                                                    |                                                                                                    |

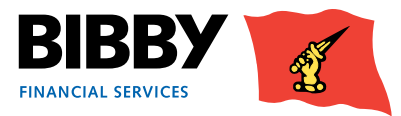

## Die Kontoübersicht

- In Ihrer Kontoübersicht werden Ihnen die wichtigsten Salden für Ihr Konto angezeigt.
- Die Kontoübersicht gibt Ihnen eine immer aktuelle Übersicht Ihres Kundenkontos wieder. wird Ihnen ein Speicherauszug Ihres Kontos zum Zeitpunkt der Darstellung des Übersichtsbildschirmes effektiv bereitgestellt.

| Kontoübersicht                                                                                                    |                                                                                                    |                                                                                                    |
|----------------------------------------------------------------------------------------------------|----------------------------------------------------------------------------------------------------|----------------------------------------------------------------------------------------------------|
| Kontodaten                                                                                                    |                                                                                                    |                                                                                                    |
| Verfügbarkeit am<br>Forderungsbestand<br>Abgelehnter Betrag<br>Abgelehntes Kreditlimit<br>Unverbuchte Zahlungen<br>Überfällig<br>Kundenkontostand<br>Finanzierungskonto<br>Verfügbarkeit<br>Finanzierungsanspruch<br>Nettoverfügbarkeit<br>Konzentrationseinbehalt | 26.06.14 13:08<br><u>32.575,49 EUR</u><br><u>7.954,61 EUR</u><br><u>0,00 EUR</u><br><u>11.887,93 EUR</u><br><u>11.887,93 EUR</u><br><u>22.020,08 EUR</u><br><u>-1.488,32 EUR</u><br>20.531,76 EUR<br>-1.488,32 EUR<br>465,87 EUR | Übersicht Verfügbarkeit<br>Abgelehnte Beträge<br>Kontobewegung (Monat)<br>Auszahlungsstatus<br>Aktualisieren |

- Um mehr Informationen über einen Saldo zu erhalten, können Sie auf den unterstrichenen Betrag klicken. Bitte verwenden Sie die Schaltfläche (Zurück) auf der Seite und nicht die Ihres Internetbrowsers
- Sie können sich die Kontoübersicht jederzeit erneut und von jedem Bildschirm aus anzeigen lassen, indem Sie auf ZUSAMMENFASSUNG im Menüabschnitt Vertrag klicken.

| Vertrag                   |
|---------------------------|
| Zusammenfassung           |
| Bewegungen                |
| Altersstruktur            |
| Top Debitor               |
| Debitorenzahlungen        |
| Forderungsposition suchen |
| Debitor suchen            |

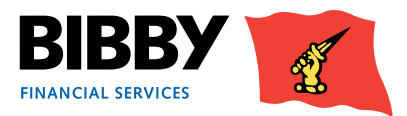

## Aktionsschaltflächen

Eine Reihe von 4 Schaltflächen wird oben rechts im Abschnitt Kontoübersicht angezeigt. Mit jeder Schaltfläche erhalten Sie zusätzliche Informationen über Ihr Konto mitsamt einer Aktualisierungsschaltfläche, die jegliche Informationen aktualisiert, die Ihrem Konto hinzugefügt wurden, während Sie sich auf diesem Bildschirm befanden.

#### Schaltfläche für die Übersicht Verfügbarkeit

Verwenden Sie die Schaltfläche für die Übersicht Verfügbarkeit, um eine Aufstellung Ihres Kontos mit einem Abschnitt für die genehmigte Finanzierung und einem Abschnitt für die Abzüge anzuzeigen.

| Verfügbarkeitser            | klär    | ung            |                       |
|-----------------------------|---------|----------------|-----------------------|
| Verfügbarkeit = Finanzierur | ngsansp | oruch - Abzüge |                       |
| Verfügbarkeit               |         | 14.207,07 EUR  |                       |
| Finanzierungslimit          |         | 200.000,00 EUR |                       |
| Nettoverfügbarkeit          |         | 14.207,07 EUR  |                       |
| Angezeigt am                |         | 02.07.14 12:19 |                       |
| Finanzierungsanspruch       |         |                |                       |
| Forderungsbestand           |         | 151.478,44 EUR |                       |
| Abgelehnter Betrag          |         | 111.784,77 EUR |                       |
| Genehmigter Forderungsbe    | stand   | 39.693,67 EUR  |                       |
| Finanzierungsanspruch @ 8   | 5%      | 33.739,62 EUR  |                       |
| Abzüge                      |         |                |                       |
| Finanzierungskonto          | 19.53   | 2,55 EUR       | Kontodaten            |
| Auszahlung in Bearbeitung   |         | 0,00 EUR       | Abgelehnte Beträge    |
| Sperrbetrag                 | 5.95    | 4,05 EUR       | Kontobewegung (Monat) |
| Konzentrationseinbehalt     |         | 0,00 EUR       | Auszahlungsstatus     |
| Gesamte Abzüge              | 19.53   | 2,55 EUR       | Aktualisieren         |

#### Aufstellung abgelehnter Beträge

Verwenden Sie die Schaltfläche für die abgelehnten Beträge, um eine Liste mit den abgelehnten Elementen mit Betrag und Datum anzuzeigen.

| Übersicht Abgelehnte Beträge                                   |               |                         |  |  |  |  |
|----------------------------------------------------------------|---------------|-------------------------|--|--|--|--|
| Abgelehnte Beträge                                             |               | Kontodaten              |  |  |  |  |
| Teilweise bezahlte Rechnung Ablehnung                          | 1.841,51 EUR  | Übersicht Verfügbarkeit |  |  |  |  |
| Warenstreit                                                    | 13.623,07 EUR | Kontobewegung (Monat)   |  |  |  |  |
| Kreditlimit überschritten                                      | 96.320.19 EUR | Auszahlungsstatus       |  |  |  |  |
| serve as anywhere existing states and the set of the TS STOCE. |               | Aktualisieren           |  |  |  |  |

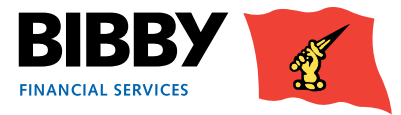

## Schaltfläche Kontobewegungen (Monat)

Verwenden Sie diese Schaltfläche, um eine Aufstellung der Bewegungen des aktuellen Monats anzuzeigen.

| ewegung a      |
|----------------|
| :)             |
| 03.07.14 10:35 |
| 33.400,00 EUR  |
| 33.400,00 EUR  |
| 01.05.14       |
| 0,00 EUR       |
| 20.008,00 EUR  |
| 8,00 EUR       |
| 01.05.14       |
| 0,00 EUR       |
| 2.544,24 EUR   |
| 2.544,24 EUR   |
| 01.05.14       |
|                |

#### Schaltfläche für den Auszahlungsstatus

Verwenden Sie diese Schaltfläche, um den Status von Auszahlungen anzuzeigen.

| Auszahlungsstatu   | IS           |                    |                     |                                       |
|--------------------|--------------|--------------------|---------------------|---------------------------------------|
| Angezeigt am       |              |                    | 03.07.14 10:36      | Kontodaten<br>Übersicht Verfücherdent |
| Zahlungsstatus     |              |                    |                     | Abgelehnte Beträge                    |
| Transaktionsnummer | Angefragt am | Überweisungsbetrag | Status              | Kontobewegung (Monat)                 |
| 57-1               | 27.06.14     | 24.500,00 EUR      | Auszahlung gelöscht | Aktualisieren                         |
| 0                  |              |                    |                     |                                       |

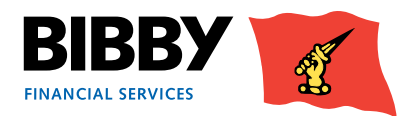

## Menüoptionen – Abschnitt Vertrag

#### Bewegungen

Durch die Menüoption Bewegungen wird die Bewegungsanfrage der Kontoübersicht geöffnet. Durch diese Abfrage können Sie die Einzelheiten zu allen Bewegungen auf Ihrem Konto für einen bestimmten Zeitraum anzeigen lassen.

- 1 Wählen Sie **BEWEGUNGEN** aus dem Menü.
- 2 In der Bewegungsanfrage der Kontoübersicht werden die letzten 30 Tage angezeigt, die standardmäßig ausgewählt sind.

| Bewe            | gungsanfra                              | ge                 |               |               |
|-----------------|-----------------------------------------|--------------------|---------------|---------------|
| Zeitrau         | m                                       |                    |               |               |
| •<br>0          | Letzte 30 Tage<br>Dieser Monat<br>Datum | Von (dd.mm.yy)     | An (dd.mm.yy) |               |
| Anfrag<br>Konto | e                                       | Abgelehnter Betrag |               |               |
| Sortiere        | Ergebnisse nach                         | Datum              |               | Suche Löschen |

- 3 Wählen Sie den notwendigen ZEITRAUM aus;
  - Letzte 30 Tage zeigt alle Bewegungen für die letzten 30 Tage an.
  - Dieser Monat zeigt alle Bewegungen für den aktuellen Kalendermonat an.
  - Datumsbereich zeigt alle Bewegungen zwischen dem von Ihnen festgelegten Anfangs- und Enddatum an.
- 4 KONTO verwenden Sie das Kontofeld, um die anzuzeigenden Transaktionsarten auszuwählen.
  - Abgelehnter Betrag
  - unverbuchte Zahlungen
  - Überfällig
  - Forderungsbestand
  - Kundenkontostand
  - Finanzierungskonto
  - Konzentrationseinbehalt
- 5 **ERGEBNISSE SORTIEREN NACH** definieren Sie die Sortierfolge für die Transaktionen wie Datum, Art oder Wert Wählen Sie nach dem Abrechnungsdatum, der Transaktionsart, dem Sollbetrag oder dem Habenbetrag aus.
- 6 Klicken Sie zum Starten der Abfrage auf SUCHE.

Der Bildschirm wird aktualisiert, um Ihre Suchergebnisse anzuzeigen.

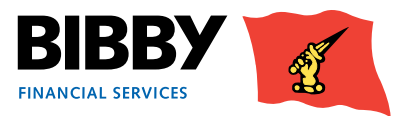

#### Beispielergebnisse – Finanzierungskonto

Wenn Sie die Art Finanzierungskonto auswählen, sehen Sie eine Liste mit Transaktionen bezüglich Ihres Finanzierungskontos für den festgelegten Zeitraum. Dies kann Elemente wie Gebühren, Kundenauszahlungen und Debitorenzahlungen enthalten.

| Anfrage     |                  |                    |        |            |              |                 |                            |
|-------------|------------------|--------------------|--------|------------|--------------|-----------------|----------------------------|
| Konto       |                  | Finanzierungskon   | to 🔽   | ]          |              |                 |                            |
| Sortiere Er | rgebnisse nach   | Abrechnungsdatu    | um 💌   |            |              |                 | Suche Löschen              |
| Bewegun     | igen             |                    |        |            |              |                 |                            |
| Datum       | Transaktion      |                    | Anzahl | Sollbetrag | Habensbetrag | Saldo           |                            |
| 08.04.14    |                  |                    |        |            |              | 0,00 EUR        |                            |
| 08.04.14    | MwSt. Angleichu  | ng Factoringgebühr | 1      | 0,19 EUR   |              | 0,19 EUR        |                            |
| 08.04.14    | Steuer Refinanzi | erungskosten       | 1      | 0,37 EUR   |              | 0,56 EUR        |                            |
| 08.04.14    | Factoringgebühr  |                    | 1      | 1,00 EUR   |              | 1,56 EUR        |                            |
| 08.04.14    | Refinanzierungsl | kosten             | 1      | 1,96 EUR   |              | 3,52 EUR        |                            |
| 08.04.14    | VAT              |                    | 1      | 28,50 EUR  |              | 32,02 EUR       |                            |
| 08.04.14    | MwSt. Factoring  | gebühr             | 28     | 62,95 EUR  |              | 94,97 EUR       |                            |
| 08.04.14    | Direktzahlungen  |                    | 1      | 150,00 EUR |              | 244,97 EUR      |                            |
| 08.04.14    | MwSt. Strukturie | rungsgebühr        | 58     | 307,43 EUR |              | 552,40 EUR      |                            |
| 08.04.14    | Service fee      |                    | 28     | 331,34 EUR |              | 883,74 EUR      |                            |
|             |                  |                    |        |            | 2            | lusammenfassung | Erste Seite Weiter> Letzte |

#### Beispielergebnisse – Forderungsbestand

Wenn Sie die Kontoart Forderungsbestand auswählen, sehen Sie eine Liste mit Transaktionen bezüglich Ihres Forderungsbestands für den festgelegten Zeitraum.

| Beweg    | jungsanfrage       |             |                |               |                |                                                                                                    |
|----------|--------------------|-------------|----------------|---------------|----------------|----------------------------------------------------------------------------------------------------|
| Zeitraun | n                  |             |                |               |                |                                                                                                    |
| æ        | Letzte 30 Tage     |             |                |               |                |                                                                                                    |
| C        | Dieser Monat       |             |                |               |                |                                                                                                    |
| C        | Datum              | Von (de     | d.mm.yy)       | 🔳 An          | (dd.mm.yy)     |                                                                                                    |
| Anfrage  |                    |             |                |               |                |                                                                                                    |
| Kanto    | F                  | orderungsbe | stand 💌        |               |                |                                                                                                    |
| 200      |                    | 10          |                |               |                |                                                                                                    |
| Bewegur  | ngen               |             | c. III         |               | c-14           | Suche                                                                                                    |
| 08 04 14 | Transaktion        | Anzani      | Solibetrag     | Habensbetrag  | 5al00          |                                                                                                    |
| 08.04.14 | Gutschrift         | 1           |                | 100.00 EUR    | -100.00 EUR    |                                                                                                    |
| 08.04.14 | Debitorenzahlung   | 1           |                | 1.000,00 EUR  | -1.100,00 EUR  |                                                                                                    |
| 08.04.14 | Rechnung           | 28          | 33.132,85 EUR  |               | 32.032,85 EUR  |                                                                                                    |
| 08.04.14 | Rechnung (take-on) | 58          | 129.445,59 EUR |               | 161.478,44 EUR |                                                                                                    |
| 10.04.14 | Rechnung           | 1           | 5.000,00 EUR   |               | 166.478,44 EUR |                                                                                                    |
| 10.04.14 | Debitorenzahlung   | 2           |                | 15.000,00 EUR | 151.478,44 EUR |                                                                                                    |
|          |                    |             |                |               | 7              | and a second and a second and a second second second second second second second second second second second se |

• Verwenden Sie die Schaltflächen Weiter und Zurück, um durch die Transaktionen zu scrollen.

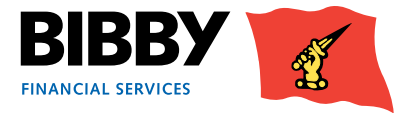

#### Aktionsschaltfläche Zusammenfassung

Verwenden Sie die Schaltfläche Zusammenfassung unten auf der Seite in der Bewegungsansicht, um eine Aufstellung der Bewegungen nach Transaktionsart anzuzeigen.

| Bewegungsan          | frage          |                  |               |
|----------------------|----------------|------------------|---------------|
| Zusammenfassung      |                |                  |               |
| Soll                 |                | Haben            |               |
| Transaktion          | Gesamt         | Transaktion      | Gesamt        |
| Rechnung             | 38.132,85 EUR  | Gutschrift       | 100,00 EUR    |
| Rechnung ( take-on ) | 129.445,59 EUR | Debitorenzahlung | 16.000,00 EUR |

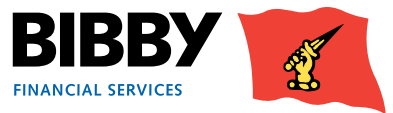

## Altersstruktur

Die Menüoption der Altersstruktur zeigt den Forderungsbestand in einer Segmentierung nach Alter an. Diese Ansicht zeigt Ihre offenen Forderungen an Ihre Debitoren. Sie werden nach Rechnungsalter mit ihrem Gesamtsaldo aufgeführt.

| Altersstru                                                                                | ktur                                          |                                   |                                                                                               |                                                                                        |                                                                                                |
|-------------------------------------------------------------------------------------------|-----------------------------------------------|-----------------------------------|-----------------------------------------------------------------------------------------------|----------------------------------------------------------------------------------------|------------------------------------------------------------------------------------------------|
| Kriterien                                                                                 |                                               |                                   |                                                                                               |                                                                                        |                                                                                                |
| Periode                                                                                   |                                               |                                   |                                                                                               |                                                                                        | DE Alterstruktur (6101)                                                                        |
| Datum                                                                                     |                                               |                                   |                                                                                               |                                                                                        | 01.05.14                                                                                       |
| Struktur                                                                                  |                                               |                                   |                                                                                               |                                                                                        |                                                                                                |
| Gesamtforderun                                                                            | gsbestand                                     |                                   |                                                                                               |                                                                                        | 151.478,44 EUR                                                                                 |
| Abgelehnter Bet                                                                           | rag                                           |                                   |                                                                                               |                                                                                        | 111.784,77 EUR                                                                                 |
|                                                                                           |                                               |                                   |                                                                                               |                                                                                        |                                                                                                |
| Zeitraum                                                                                  | Tage vor/nach                                 | Anzahl                            | Forderungssaldo                                                                               | % vom Forderungsbestand                                                                | Abgelehnter Betrag                                                                             |
| Zeitraum<br>1 - 30 Tage                                                                   | Tage vor/nach                                 | Anzahl<br>22                      | Forderungssaldo<br>47.626,87 EUR                                                              | % vom Forderungsbestand<br>31.44%                                                      | Abgelehnter Betrag<br>35.059,66 EUR                                                            |
| Zeitraum<br>1 - 30 Tage<br>31 - 60 Tage                                                   | <b>Tage vor/nach</b><br>30<br>60              | <b>Anzahl</b><br>22<br>54         | Forderungssaldo<br>47.626,87 EUR<br>96.368,74 EUR                                             | % vom Forderungsbestand<br>31.44%<br>63.62%                                            | Abgelehnter Betrag<br>35.059,66 EUR<br>72.242,28 EUR                                           |
| Zeitraum<br>1 - 30 Tage<br>31 - 60 Tage<br>61 - 90 Tage                                   | Tage vor/nach<br>30<br>60<br>90               | <b>Anzahl</b><br>22<br>54<br>4    | Forderungssaldo<br>47.626,87 EUR<br>96.368,74 EUR<br>6.042,19 EUR                             | % vom Forderungsbestand<br>31.44%<br>63.62%<br>3.99%                                   | Abgelehnter Betrag<br>35.059,66 EUR<br>72.242,28 EUR<br>4.042,19 EUR                           |
| Zeitraum<br>1 - 30 Tage<br>31 - 60 Tage<br>61 - 90 Tage<br>91 - 120 Tage                  | Tage vor/nach<br>30<br>60<br>90<br>120        | <b>Anzahl</b><br>22<br>54<br>4    | Forderungssaldo<br>47.626,87 EUR<br>96.368,74 EUR<br>6.042,19 EUR<br>0,00 EUR                 | % vom Forderungsbestand           31.44%           63.62%           3.99%           0% | Abgelehnter Betrag<br>35.059,66 EUR<br>72.242,28 EUR<br>4.042,19 EUR<br>0,00 EUR               |
| Zeitraum<br>1 - 30 Tage<br>31 - 60 Tage<br>61 - 90 Tage<br>91 - 120 Tage<br>Über 120 Tage | Tage vor/nach<br>30<br>60<br>90<br>120<br>999 | Anzahl<br>22<br>54<br>4<br>0<br>1 | Forderungssaldo<br>47.626,87 EUR<br>96.368,74 EUR<br>6.042,19 EUR<br>0,00 EUR<br>1.440,64 EUR | % vom Forderungsbestand<br>31.44%<br>63.62%<br>3.99%<br>0%<br>0.95%                    | Abgelehnter Betrag<br>35.059,66 EUR<br>72.242,28 EUR<br>4.042,19 EUR<br>0,00 EUR<br>440,64 EUR |

Dadurch können Sie erkennen, ob Sie ältere Rechnungen haben.

Sie können dann die Forderungsposition-Suche verwenden, um die Positionen für einen festgelegten Datumsbereich anzuzeigen.

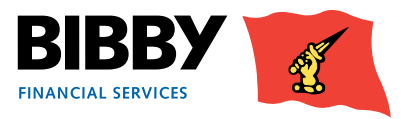

## Topdebitoren

Sie können die Menüoption Top Debitoren verwenden, um eine Liste Ihrer Debitoren in absteigender Größenordnung anzuzeigen.

In dieser Funktion können Sie festlegen, wie viele Debitoren angezeigt werden sollen, zum Beispiel Ihre 5 Topdebitoren mit dem größten offenen Wert. Für eine Liste aller Debitoren lassen Sie das Feld leer.

1 Klicken Sie auf die Menüoption TOP DEBITOR, um den Bildschirm Topdebitoren anzuzeigen.

| Top Debitoren                                |   |       |
|----------------------------------------------|---|-------|
| Auswahl                                      |   |       |
| Anzahl Debitorenkonten (Freilassen für alle) | I | Suche |

- 2 Geben Sie die Anzahl der Debitoren ein, die angezeigt werden sollen. Lassen Sie das Feld leer, wenn Sie eine Liste all Ihrer Debitoren sehen wollen.
- 3 Klicken Sie auf SUCHE.
- 4 Es wird eine Liste der Debitoren sortiert in absteigender Höhe des Forderungsbestandes angezeigt.

| uswa  | hi                                       |                   |       |                   |               |
|-------|------------------------------------------|-------------------|-------|-------------------|---------------|
| nzahl | Debitorenkonten (Freilassen für alle)    | Suche             |       |                   |               |
| alder |                                          |                   |       |                   |               |
| iesam | e Debitorenbestand Saldo                 |                   |       | 32.575,49 EUR     |               |
| °05.  | Debitorenreferenz                        | Forderungsbestand | in %  | Forderungsbestand | Debitorenname |
| 1     | 0000909/001 EUR-0000024074/001 EUR (5869 | 7) 12.776,31 EUR  | 39.22 | 12.776,31 EUR     | Debitor 1     |
| 2     | 0000909/001 EUR-0000024072/001 EUR (5755 | 1) 6.372,08 EUR   | 19.56 | 6.372,08 EUR      | Debitor 2     |
| 3     | 0000909/001 EUR-0000024067/001 EUR (4646 | 7) 6.267,08 EUR   | 19.24 | 6.267,08 EUR      | Debitor 3     |
| 4     | 0000909/001 EUR-0000024070/001 EUR (5046 | 8) 1.994,79 EUR   | 6.12  | 1.994,79 EUR      | Debtior 4     |
| 5     | 0000909/001 EUR-0000024073/001 EUR (5764 | 4) 1.284,11 EUR   | 3.94  | 1.284,11 EUR      | Debitor 5     |
| 6     | 0000909/001 EUR-0000024066/001 EUR (4570 | 7) 868,89 EUR     | 2.67  | 868,89 EUR        | Debitor 6     |
| 7     | 0000909/001 EUR-0000024069/001 EUR (4943 | 1) 825,52 EUR     | 2.53  | 825,52 EUR        | Debitor 7     |
| 8     | 0000909/001 EUR-0000024376/001 EUR (6436 | 7) 753,32 EUR     | 2.31  | 753,32 EUR        | Debitor 8     |
| 9     | 0000909/001 EUR-0000024065/001 EUR (4301 | 8) 735,40 EUR     | 2.26  | 735,40 EUR        | Debitor 9     |
| 10    | 0000909/001 EUR-0000024071/001 EUR (5593 | 8) 697,99 EUR     | 2.14  | 697,99 EUR        | Debitor 10    |

- 5 Verwenden Sie die Aktionsschaltflächen unten am Rand der Liste, um den Anzeigemodus zu ändern;
  - ABGELEHNTER BETRAG zeigt eine Liste mit Debitoren mit abgelehnten Rechnungen.
  - ÜBERFÄLLIG zeigt eine Liste mit Debitoren mit überfälligen Rechnungen.
  - WARENSTREIT zeigt den Wert der strittigen Rechnungen je Debitor.
  - FORDERUNGSBESTAND bringt sie zurück in die ursprüngliche Ansicht nach Forderungsbestand.

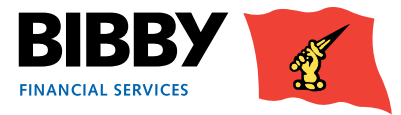

## Debitorenzahlungen

Sie können Debitorenzahlungsabfrage verwenden, um alle Zahlungen anzuzeigen, die wir von Ihren Debitoren für den von Ihnen festgelegten Zeitraum erhalten haben.

- 1 Klicken Sie auf **DEBITORENZAHLUNGSABFRAGE**. Der Bildschirm der täglichen Debitorenzahlungen wird angezeigt.
- 2 Geben Sie den Datumsbereich für die Abfrage ein. Sie können dies mittels der Eingabe des Datums unter Verwendung des TT/MM/JJ-Formats oder durch Anklicken des Kalendersymbols tun.

| ragiiche Debitorenzaniungen               |          |           |          |          |       |
|-------------------------------------------|----------|-----------|----------|----------|-------|
| Datum Auswahl                             |          |           |          |          |       |
| Abrufen Zahlungseingang von: (dd.mm.yy) 🕨 | 26.06.14 | 🔲 An (dd. | mm.yy) 🕨 | 26.06.14 | -     |
|                                           |          |           |          |          | Suche |

#### 3 Klicken Sie auf SUCHE.

| Tägliche Debit         | orenzahlungen             |                  |                        |                  |                         |
|------------------------|---------------------------|------------------|------------------------|------------------|-------------------------|
| Debitorenzahlunger     | ĩ                         |                  |                        |                  |                         |
| Einzahlungen eingetrag | en am:                    |                  | 08.04.14 Gesamt für 1  | ag               | -1.000,00 EUR           |
| Debitorenname          | Debitorenreferenz         | Transaktion      | Betrag Vertragswährung | Zahlungsreferenz | Betrag Rechnungswährung |
| Klaus Partybedarf e.K. | 0000000306/001 EUR (K003) | Debitorenzahlung | -1.000,00 EUR          | BAM 01           | -1.000,00 EUR           |
| Π                      |                           |                  |                        |                  |                         |

- 4 Eine Liste aller Zahlungen, die wir von Ihren Debitoren erhalten haben, wird angezeigt. Für jede Zahlung wird der Debitor, die Transaktionsart, die Zahlungsreferenz und der Betrag angezeigt. Zur Anzeige der nächsten Termine in Folge verwenden Sie die Schaltfläche Vor oder Zurück.
- 5 Klicken Sie auf ZURÜCK, um zu den Suchparametern zurückzukehren.

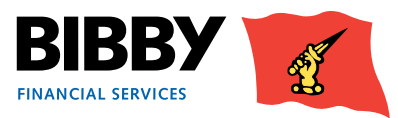

## **Forderungsposition suchen**

Mit der Menüoption der Forderungsposition suchen können Sie anhand zahlreicher Suchkriterien nach Rechnungen und Gutschriften in Ihrem Konto suchen.

Dabei handelt es sich um eine sehr flexible Abfrage und Sie können die verfügbaren Felder einzeln oder in Kombination verwenden, um Ihre Suche und die angezeigten Ergebnisse zu optimieren. Die Wildcard (\*) kann bei der Eingabe Ihrer Suchkriterien verwendet werden.

| uche                    |                       |    |               |  |
|-------------------------|-----------------------|----|---------------|--|
| ebitorenname            |                       |    |               |  |
| ebitorennummer          |                       |    |               |  |
| unden Debitorenreferenz |                       |    |               |  |
| eferenz                 |                       |    |               |  |
| ostenreferenz           |                       |    |               |  |
| ährung                  | EUR Euro              | 1  |               |  |
| ertebereich             | Von                   | An |               |  |
| Offene Posten           | C Geschlossene Posten | 0  | Beide         |  |
| echnungsdatum           | Von (dd.mm.yy)        |    | An (dd.mm.yy) |  |
| illigkeitsdatum         | Von (dd.mm.yy)        |    | An (dd.mm.yy) |  |
| ahlungsdatum            | Von (dd.mm.yy)        |    | An (dd.mm.yy) |  |

#### Die verfügbaren Suchfelder sind

- DEBITORENNAME ein Texteingabefeld Sie können die Wildcard \* verwenden
- DEBITORENNUMMER einmalige Aquarius-Nummer, die dem Debitor zugeteilt wird
- KUNDEN DEBITORENREFERENZ Ihre eigene Referenznummer für Ihren Debitor
- REFERENZ die Rechnungsnummer oder Gutschriftsnummer
- POSTENREFERENZ die einmalige Aquarius-Transaktionsnummer
- WÄHRUNG verwenden Sie die Liste, um die von Ihnen gewünschte Währung auszuwählen
- WERTEBEREICH geben Sie den Mindest- und den Höchstbetrag ein, um die Transaktionen für die Beträge innerhalb der von Ihnen festgelegten Spanne zu finden.
- OFFENE / GESCHLOSSENE POSTEN Optionsfelder, um zu definieren, ob offene Posten, geschlossene Posten oder beide gesucht werden sollen
- **RECHNUNGSDATUM** legen Sie einen Datumsbereich fest, um Rechnungen für einen bestimmten Zeitraum zu finden
- FÄLLIGKEITSDATUM legen Sie einen Datumsbereich fest, um zur Zahlung fällige Rechnungen für einen bestimmten Zeitraum zu finden
- ZAHLUNGSDATUM legen Sie einen Datumsbereich fest, um Rechnungen zu finden, die in einem bestimmten Zeitraum bezahlt wurden

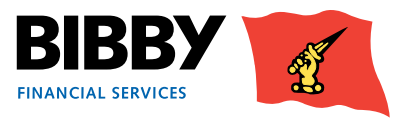

1 Geben Sie Ihre Suchkriterien ein und klicken Sie auf SUCHE.

In diesem Beispiel suchen wird nach Debitoren, deren Name mit "Elektro" beginnt.

| Forderung sucher        | n               |                |    |               |         |         |                                   |                     |         |
|-------------------------|-----------------|----------------|----|---------------|---------|---------|-----------------------------------|---------------------|---------|
| Suche                   |                 |                |    |               |         |         |                                   |                     |         |
| Debitorenname           | Elektro*        |                |    |               |         |         |                                   |                     |         |
| ebitorennummer          |                 |                |    |               |         |         |                                   |                     |         |
| unden Debitorenreferenz |                 |                |    |               |         |         |                                   |                     |         |
| eferenz                 |                 |                |    |               |         |         |                                   |                     |         |
| ostenreferenz           |                 |                |    |               |         |         |                                   |                     |         |
| Vährung                 |                 | *              |    |               |         |         |                                   |                     |         |
|                         |                 |                |    |               |         | Г       |                                   |                     |         |
|                         | Von             |                | An |               |         |         | <ul> <li>Offene Posten</li> </ul> | Geschlossene Posten | C Beide |
|                         | Rechnungsdatum  | Von (dd.mm.yy) |    | An (dd.mm.yy) | <b></b> |         |                                   |                     |         |
| Vertebereich            | Fäligkeitsdatum | Von (dd.mm.yy) |    | An (dd.mm.yy) |         |         |                                   |                     |         |
|                         | Zahlungsdatum   | Von (dd.mm.yy) |    | An (dd.mm.yy) |         |         |                                   |                     |         |
|                         |                 |                |    |               | Suche   | Löschen |                                   |                     |         |

2 Der Bildschirm wird aktualisiert, um Übereinstimmungen mit Ihrem Suchbegriff aufzulisten.

Wir haben das Debitorennamensfeld zum Beispiel für die Suche nach den Einträgen verwendet, die mit "Elektro" beginnen. Die Suche zeigt 10 Elemente pro Seite an, Sie können durch die Seiten scrollen, indem Sie die Schaltflächen "Erste Seite", "Vorherige", und "Weiter" verwenden.

| rge | bnisse                                   |                                           |            |                    |              |              |
|-----|------------------------------------------|-------------------------------------------|------------|--------------------|--------------|--------------|
|     | Debitorenname                            | Debitorenreferenz                         | Beleg-Ref. | Belegart           | Betrag       | Saldo        |
| C   | Elektrotechnik Romy e.K.                 | 0000054/001 EUR-0000000300/001 EUR (E006) | 2014236    | Rechnung (take-on) | 2.034,90 EUR | 2.034,90 EUR |
| C   | Elektrotechnik Romy e.K.                 | 0000054/001 EUR-0000000300/001 EUR (E006) | 2014244    | Rechnung (take-on) | 1.017,45 EUR | 1.017,45 EUF |
| C   | Elektrotechnik Romy e.K.                 | 0000054/001 EUR-0000000300/001 EUR (E006) | 2014269    | Rechnung (take-on) | 1.017,45 EUR | 1.017,45 EUR |
| c   | Franz Äckert Elektromaschinenfabrik GmbH | 0000054/001 EUR-0000000318/001 EUR (W009) | 2014259    | Rechnung           | 3.916,65 EUR | 3.916,65 EUR |

3 Klicken Sie links in der Spalte auf das Optionsfeld für ein Ergebnis aus der Liste, um die Aktionsschaltflächen unterhalb der Suchergebnisse zu aktivieren.

| For  | derung suchen            |                                           |            |                      |              |              |
|------|--------------------------|-------------------------------------------|------------|----------------------|--------------|--------------|
| Erge | bnisse                   |                                           |            |                      |              |              |
|      | Debitorenname            | Debitorenreferenz                         | Beleg-Ref. | Belegart             | Betrag       | Saldo        |
| •    | Elektrotechnik Romy e.K. | 0000054/001 EUR-0000000300/001 EUR (E006) | 2014236    | Rechnung ( take-on ) | 2.034,90 EUR | 2.034,90 EUR |

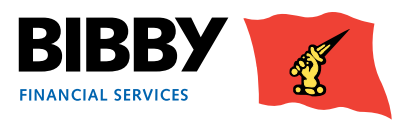

#### Schaltfläche für die Debitoren Kontoabfrage

Klicken Sie auf die Schaltfläche **DEBITOREN KONTOABFRAGE** um die Debitoreninformation für die ausgewählte Transaktion anzuzeigen. Durch das Anklicken der unterstrichenen Debitorenreferenz für dieses Element gelangen Sie ebenfalls zu dieser Anzeige.

| Del  | bitorenkonte          | n Analyse            |           |            |                  |              |              |              |                       |
|------|-----------------------|----------------------|-----------|------------|------------------|--------------|--------------|--------------|-----------------------|
| Ang  | ezeigt am 02.07.14 1  | 3:18                 |           |            |                  |              |              |              |                       |
| Salo | len                   |                      |           |            |                  |              |              |              |                       |
| Ford | lerungssaldo          | 4.069,80 EUR         |           |            |                  |              |              |              |                       |
| Unv  | erbuchte Gutschriften | 0,00 EUR             |           |            |                  |              |              |              |                       |
| Unv  | erbuchte Zahlungen    | 0,00 EUR             |           |            |                  |              |              |              |                       |
| Über | rfälige Forderungen   | 3.052,35 EUR         |           |            |                  |              |              |              |                       |
| Offe | ene Posten            |                      |           |            |                  |              |              |              |                       |
| And  | ere Währung für die A | nzeige auswählen     | Euro      | ~          | Anzeige          |              |              |              |                       |
|      | Postennummer          | Belegart             | Beleg-Nr. | Belegdatum | Fälligkeitsdatum | Betrag       | Saldo        | Mahnstatus   | Referenz              |
| C    | 0000001               | Rechnung (take-on)   | 2014236   | 26.03.14   | 25.04.14         | 2.034,90 EUR | 2.034,90 EUR |              |                       |
| C    | 0000002               | Rechnung (take-on)   | 2014244   | 31.03.14   | 30.04.14         | 1.017,45 EUR | 1.017,45 EUR |              |                       |
| C    | 0000003               | Rechnung ( take-on ) | 2014269   | 07.04.14   | 07.05.14         | 1.017,45 EUR | 1.017,45 EUR |              |                       |
|      |                       |                      |           |            |                  |              | Geschk       | ssene Posten | Postendetails<br>ter> |

#### Schaltfläche für Postendetails

Klicken Sie auf die Schaltfläche **POSTENDETAILS**, um die vollständigen Angaben des ausgewählten Postens anzuzeigen. Sie können die Schaltfläche Zurück verwenden, um zu den Suchergebnissen zurückzukehren.

#### • REITER BETRÄGE

In diesem Reiter werden die Kontostände für diese Position einschließlich des Rechnungswertes angezeigt.

| Kererenz           | 2014236 B    | etrag        | 2.034,90 EUR       |           |                    |
|--------------------|--------------|--------------|--------------------|-----------|--------------------|
| Beträge Datum      | Mahndetails  | Mahnhistorie | Zusätzliche Inform | ationen   | Skonto-Information |
| Salden             | Währung      | Factoringve  | rtrag Währung      | Forderu   | ungsbestand Status |
| Betrag             | 2.034,90 EUR |              | 2.034,90 EUR       |           |                    |
| Saldo              | 2.034,90 EUR |              | 2.034,90 EUR       |           |                    |
| Nominalbetrag      | 2.034,90 EUR |              | 2.034,90 EUR       |           |                    |
| Abgelehnter Betrag | 1.034,90 EUR |              | 1.034,90 EUR       | Kreditlim | it überschritten   |
| Warenbetrag        | 2.034,90 EUR |              | 2.034,90 EUR       |           |                    |
| USt Betrag         | 0.00 EUR     |              | 0,00 EUR           | DE VAT S  | Standard Rate      |

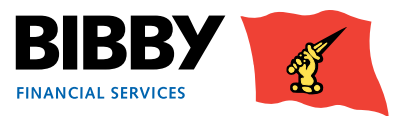

#### REITER DATUM

## In diesem Reiter werden die wichtigsten Daten für den Posten angezeigt, und zwar einschließlich des Fälligkeitsdatums und Buchungsdatums.

| Belegart Rechnung (t  | ake-on ) Postenreferenz | 0000001                   |                    |
|-----------------------|-------------------------|---------------------------|--------------------|
| Referenz              | 2014236 Betrag          | 2.034,90 EUR              |                    |
| Beträge Datum M       | ahndetails Mahnhistorie | Zusätzliche Informationen | Skonto-Information |
| Tage überfällig       | 6                       |                           |                    |
| Belegdatum            | 26.03.14                |                           |                    |
| Rechnungsdatum        | 26.03.14                |                           |                    |
| Fälligkeitsdatum      | 25.04.14                |                           |                    |
| Übertragungsdatum     | 08.04.14                |                           |                    |
| Datum der Buchung     | 08.04.14                |                           |                    |
| Datum Altersablehnung | 24.06.14                |                           |                    |
| Garantie Bezahlung    | 18.01.17                |                           |                    |

#### REITER MAHNDETAILS

In diesem Reiter werden die Mahndetails für diesen Posten angezeigt.

| Belegart Rechnung(take-on) P     | Postenreferenz 0000004      |                                           |
|----------------------------------|-----------------------------|-------------------------------------------|
| Referenz 2014204 E               | Betrag 3.712,80 EUR         |                                           |
| Beträge Datum Mahndetails        | Mahnhistorie Zusätzliche In | formationen Skonto-Information Verbuchung |
| Mahnstatus                       |                             |                                           |
| Status-Kategorie                 | Automatische Mahnung        |                                           |
| Status                           | Automatische Mahnung        |                                           |
| Kontakt                          |                             |                                           |
| Status Eingabe durch             | HPD Reserved User (System)  |                                           |
| Beheben von                      |                             |                                           |
| Mahnung Datum                    | 01.05.14                    |                                           |
| Mahnung Zahlung Fälligkeitsdatum | 01.05.14                    |                                           |
| Mahnung Level                    | BFS_ChaseLetterD1           |                                           |
| Nächste Aktionen                 |                             |                                           |
| BFS_ChaseLetterD1 30.06.14 13    | :44 🗸                       |                                           |

#### • **REITER MAHNHISTORIE**

In diesem Reiter werden die Mahnaktivitäten für diesen Posten angezeigt.

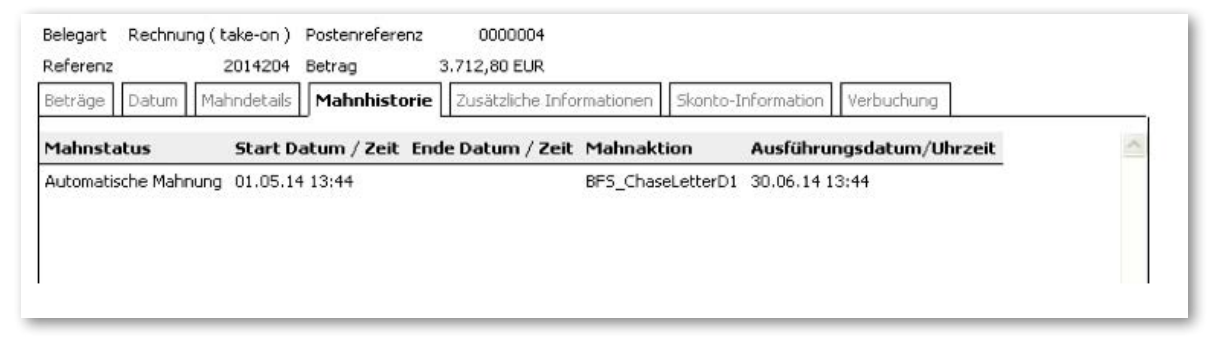

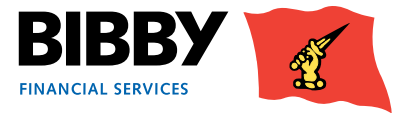

#### REITER ZUSÄTZLICHE INFORMATIONEN

#### In diesem Reiter werden die Einreichernummer und Auftragsnummer für den Posten angezeigt.

| Belegart Rechnung    | g(take-on)  | Postenreferenz   | 0000004        |             |                    |            |  |
|----------------------|-------------|------------------|----------------|-------------|--------------------|------------|--|
| Referenz             | 2014204     | Betrag           | 3.712,80 EUR   |             |                    |            |  |
| Beträge Datum        | Mahndetails | Mahnhistorie     | Zusätzliche In | ofrmationen | Skonto-Information | Verbuchung |  |
|                      |             | Take On Position |                |             |                    |            |  |
| Einreicher Nummer    |             |                  | 0000383        |             |                    |            |  |
| Externe Referenz     |             | 260614           | 414193615      |             |                    |            |  |
| Vollständige Referen | IZ          |                  |                |             |                    |            |  |
| Bestellnummer        |             |                  |                |             |                    |            |  |
|                      |             | Mahnbriefe unter | drückt         |             |                    |            |  |

#### REITER SKONTOINFORMATION

In diesem Reiter werden die Skontoabzüge für diesen Posten angezeigt.

| Referenz     2014204     Betrag     3.712,80 EUR       Beträge     Datum     Mahndetails     Mahnhistorie     Zusätzliche Informationen     Skonto-Information       Monat (e)     Tage     Ursprüngliches Datum     Zulässige Datum     % Betrag | Belegart | Rechnung ( tal | ke-on )  | Postenreferenz | 0000004                   |                    |            |  |
|----------------------------------------------------------------------------------------------------|----------|----------------|----------|----------------|---------------------------|--------------------|------------|--|
| Beträge       Datum       Mahndetails       Mahnhistorie       Zusätzliche Informationen       Skonto-Information       Verbuchung         Monat (e)       Tage       Ursprüngliches Datum       Zulässige Datum       % Betrag                   | Referenz | 20             | 014204   | Betrag         | 3.712,80 EUR              |                    |            |  |
| Monat (e) Tage Ursprüngliches Datum Zulässige Datum % Betrag                                                                                                    | Beträge  | Datum Mahr     | ndetails | Mahnhistorie   | Zusätzliche Informationen | Skonto-Information | Verbuchung |  |
|                                                                                                    | Monat (e | e) Tage I      | Ursprün  | gliches Datum  | Zulässige Datum           | % Betrag           |            |  |

#### REITER VERBUCHUNG

Wenn "Geschlossene Posten" ausgewählt ist, wird in diesem Reiter angezeigt, wann der Posten bezahlt und verbucht wurde.

| Betrage Datum Mahn                      | idetails Mahnhis   | torie Zusätzliche | Informationen | Skonto-Information | Verbuchung      |               |      |
|-----------------------------------------|--------------------|-------------------|---------------|--------------------|-----------------|---------------|------|
| Posten ¥erbuchungsd<br>Postennummer Tra | etails<br>nsaktion | Belegnummer       | Belegdatum    | Verb. Betrag       | Verb. Betrag Ve | rtragswährung | ¥( 🗹 |
| 0000004 Rec                             | hnung(take-on)     | 2014204           | 17.03.14      |                    |                 |               |      |
| <                                       |                    |                   |               | 1                  |                 |               | >    |

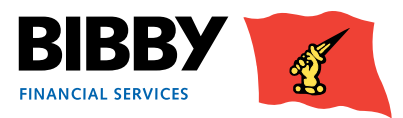

## Anzeige Ihrer Debitoren

Im Abschnitt Vertrag des Menüs verwenden Sie die Option Debitor Suche, um den von Ihnen gewünschten Debitor aufzurufen.

Sobald Sie Ihren Debitor gefunden haben, können Sie verschiedene Informationen über den Debitor wie Bewegungen, Umsätze oder Transaktionen einsehen.

### **Debitor Suche**

Üblicherweise wird nach einem Debitor anhand des Namens gesucht, aber Sie können auch anhand der Debitorennummer, der Postleitzahl und der Debitorenreferenz suchen.

1 Klicken Sie auf die Menüoption **DEBITOR SUCHE**.

| ebitorenkonto suchen   |   |  |
|------------------------|---|--|
| ebitorenname           | I |  |
| bitorennummer          |   |  |
| nden Debitorenreferenz |   |  |
| esse                   |   |  |
| it                     |   |  |
|                        |   |  |

- 2 Geben Sie Ihre Suchkriterien wie z. B. Debitorenname ein und klicken Sie auf SUCHE. Sie können bei dieser Suche nicht alle Debitoren abfragen, indem Sie alle Felder leer lassen; Sie müssen mindestens einen Suchparameter eingeben.
- 3 Übereinstimmungen mit Ihren Kriterien werden aufgelistet.

| Debitorenkonto suchen                     |                                                                             |
|-------------------------------------------|-----------------------------------------------------------------------------|
| Debitorenreferenz                         | Name und Adresse                                                            |
| 0000054/001 EUR-0000000300/001 EUR (E006) | Elektrotechnik Romy e.K. Gildenstraße 2f Münster 48157                      |
| 0000054/001 EUR-0000000318/001 EUR (W009) | Franz Äckert Elektromaschinenfabrik GmbH Industriestraße 14 Osnabrück 49082 |
|                                           |                                                                             |

4 Klicken Sie auf den gewünschten Debitor.

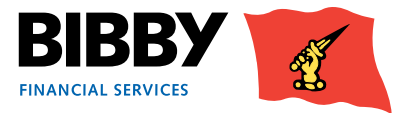

## Debitoren – Übersicht

5 Wenn Sie den Debitor auswählen, wird ein Bildschirm mit der Debitorenkontoübersicht angezeigt, damit Sie einen detaillierten Überblick über den von Ihnen ausgewählten Debitor erhalten.

| Portfolio Auswahi   | Debitorenkonten Übersicht          |
|---------------------|------------------------------------|
| Vertrag             |                                    |
| Zusammenfassung     | Daten per 02.07.14 13:48           |
| Altersstruktur      | Debitor Stammdaten                 |
| Too Debitor         |                                    |
| renzahlungsabfrage  | Debitorenname                      |
| ingsposition suchen | Adresse                            |
| Debitor suchen      | Adresszelle 2                      |
| Debitoren           | Adresszelle 3                      |
| isammenfassung      | Sadt                               |
| Bewegungen          | 617                                |
| Altersstruktur      | PL6                                |
| Umsatz              | Land                               |
| Antrage             | Ländervorwahi                      |
| lerichterstattung   | Telefonnummer                      |
| vgsbestandsanalyse  | Lieferantennummer                  |
| Bericht beantragen  | The Dabborandaran                  |
| Berichte anzeigen   | The Period is a given of the       |
| eicher hochladen    | Salden Limits Zahknoen             |
| er manuell eingeben |                                    |
| tor manuell anlegen | Forderungssaldo 4.069,80 EUR       |
| Dateien hochladen   | Unverbuchte Gutschriften 0.00 EUR  |
| Upload File Format  | Linux bushs Zabassen 0.00 ELP      |
| Verwaltung          | (Bad Bas Eader care 2 / 62 25 E) D |
| Kennwort ändern     | Guerrange runderungen 3.032,33 EUR |
| Benutzer verwalten  |                                    |
| Chartenda Lasteran  | 1                                  |

- Mit der Debitorenübersicht erhalten Sie wichtige Informationen über diesen bestimmten Kunden von Ihnen, einschließlich der Adresse und der Kontaktdaten.
- Der Reiter Salden zeigt die aktuellen Werte in Bezug auf das Debitorenkonto.
- Im Reiter Limits werden die Informationen über die aktuellen Kreditlimits und den Konzentrationseinbehalt % angezeigt.
- Im Reiter Zahlungen erhalten Sie Informationen über kürzlich von dem Debitor erhaltene Zahlungen sowie diverse statistische Zahlungsinformationen.
- Sie können zu dieser Ansicht jederzeit durch Anklicken von ZUSAMMENFASSUNG im Abschnitt Debitoren zurückkehren.

### Das Debitorenmenü

Sobald die Debitorenangaben angezeigt werden, erweitert sich das Menü, um weitere Optionen.

Mit den Menüoptionen **DEBITOREN** können Sie verschiedene Informationen über diesen bestimmten Debitor anzeigen.

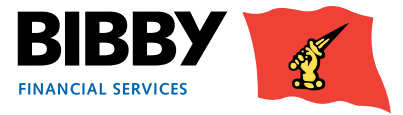

## Debitoren – Bewegungen

Durch die Option Bewegungen werden Ihnen alle in dem von Ihnen festgelegten Zeitraum ausgestellten Rechnungen und erhaltene Debitorenzahlungen angezeigt.

- 1 Klicken Sie auf **BEWEGUNGEN** im Menüabschnitt Debitoren solange der ausgewählte Debitor noch angezeigt wird.
- 2 In der Übersicht Debitorenkontobewegungen ist die Ansichtsoption "Letzte 30 Tage" standardmäßig ausgewählt.

| Zeitraum                 |                                 |                |               |               |
|--------------------------|---------------------------------|----------------|---------------|---------------|
|                          | Letzte 30 Tage     Dieser Monat |                |               |               |
| Sortiere Fraebnisse nach | Datum                           | Von (dd.mm.yy) | An (dd.mm.yy) |               |
| Soldere Ergebnisse noen  | Detail der Detring tote         |                |               | Suche Löschen |

- 3 Wählen Sie den gewünschten ZEITRAUM aus;
  - Letzte 30 Tage zeigt alle Bewegungen für die letzten 30 Tage an.
  - Dieser Monat zeigt alle Bewegungen für den aktuellen Kalendermonat an.
  - Datumsbereich zeigt alle Bewegungen zwischen dem von Ihnen festgelegten Anfangs- und Enddatum an.
  - **ERGEBNISSE SORTIEREN NACH** definieren Sie die Sortierfolge für die Transaktionen.
    - Datum der Buchung zum Sortieren der Transaktionen nach dem Datum, an dem sie auf das Konto gebucht wurden
    - Belegdatum zum Sortieren der Transaktionen nach dem Rechnungsdatum
    - Fälligkeitsdatum zum Sortieren der Transaktionen nach dem Fälligkeitsdatum
    - Sollbetrag

4

- Gutschrift (Habenbetrag)
- 5 Klicken Sie zum Starten der Abfrage auf SUCHE.

| centro dann              |                                 |                                     |              |              |                   |                  |          |              |
|--------------------------|---------------------------------|-------------------------------------|--------------|--------------|-------------------|------------------|----------|--------------|
| Sortiere Ergebnisse nach | Letzte     Dieser     Datum der | 30 Tage<br>Monat<br>Vo<br>Buchung 💌 | n (dd.mm.yy) |              | 🔳 An (dd.mm.yy) 🛛 |                  | Suc      | he Löschen   |
| Bewegungsanfrage         |                                 |                                     |              |              |                   |                  |          |              |
| Anfangsbestand           |                                 |                                     |              |              |                   |                  |          | 0,00 EUR     |
| Bewegungen für diesen 2  | leitraum                        |                                     |              |              |                   |                  |          | 4.069,80 EUR |
| Endbestand               |                                 |                                     |              |              |                   |                  |          | 4.069,80 EUR |
| Datum der Buchung        | Belegdatum                      | Transaktion                         | Referenz     | Postennummer | Übertragungsdatum | Fälligkeitsdatum | Soll     | Haben        |
| bacant act bachang       | 26.03.14                        | Rechnung (take-on)                  | 2014236      | 0000001      | 08.04.14          | 25.04.14         | 2.034,90 | EUR          |
| 08.04.14                 |                                 | B                                   | 2014244      | 0000002      | 08.04.14          | 30.04.14         | 1.017,45 | EUR          |
| 08.04.14<br>08.04.14     | 31.03.14                        | Rechnung ( take-on )                |              |              |                   |                  |          |              |

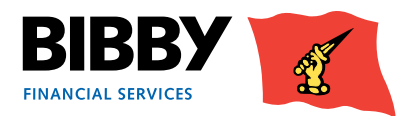

## Debitoren – Altersstruktur

Mit der Option Altersstruktur wird Ihnen eine Analyse der offenen Forderungen für diesen Debitor nach Alter angezeigt.

- 1 Klicken Sie im Menüabschnitt Debitoren auf Altersstruktur solange der ausgewählte Debitor noch angezeigt wird. Es wird eine Übersicht über den Debitorenforderungsbestand angezeigt.
- 2 In dieser Ansicht werden die derzeit offenen Rechnungen nach Altersprofil und Gesamtsaldo aufgeschlüsselt angezeigt.

| Juersiunt                                                                                                    | Altersstruktu                                          | r                                          |                                                                                     |                                                                                                    |                                                                                                    |
|----------------------------------------------------------------------------------------------------|--------------------------------------------------------|--------------------------------------------|-------------------------------------------------------------------------------------|----------------------------------------------------------------------------------------------------|----------------------------------------------------------------------------------------------------|
| Kriterien                                                                                                    |                                                        |                                            |                                                                                     |                                                                                                    |                                                                                                    |
| Periode                                                                                                    |                                                        |                                            |                                                                                     |                                                                                                    | DE Alterstruktur (6101)                                                                                |
| Datum                                                                                                    |                                                        |                                            |                                                                                     |                                                                                                    |                                                                                                    |
| Struktur                                                                                                    |                                                        |                                            |                                                                                     |                                                                                                    |                                                                                                    |
| Gesamtforderun                                                                                               | gsbestand                                              |                                            |                                                                                     |                                                                                                    | 4.069,80 EUR                                                                                           |
|                                                                                                    |                                                        |                                            |                                                                                     |                                                                                                    |                                                                                                    |
| Abgelehnter Bet                                                                                              | rag                                                    |                                            |                                                                                     |                                                                                                    | 3.069,80 EUR                                                                                           |
| Abgelehnter Bet<br>Zeitraum                                                                                  | rag<br>Tage vor / über                                 | Anzahl der Posten                          | Forderungssaldo                                                                     | % vom Forderungsbestand                                                                                 | 3.069,80 EUR<br>Abgelehnter Betrag                                                                     |
| Abgelehnter Bet<br>Zeitraum<br>1 - 30 Tage                                                                   | rag<br>Tage vor / über<br>30                           | Anzahl der Posten                          | Forderungssaldo<br>1.017,45 EUR                                                     | % vom Forderungsbestand<br>25%                                                                          | 3.069,80 EUR<br>Abgelehnter Betrag<br>1.017,45 EUR                                                     |
| Abgelehnter Bet<br>Zeitraum<br>1 - 30 Tage<br>31 - 60 Tage                                                   | rag<br>Tage vor / über<br>30<br>60                     | Anzahl der Posten<br>1<br>2                | Forderungssaldo<br>1.017,45 EUR<br>3.052,35 EUR                                     | % vom Forderungsbestand<br>25%<br>75%                                                                   | 3.069,80 EUR<br>Abgelehnter Betrag<br>1.017,45 EUR<br>2.052,35 EUR                                     |
| Abgelehnter Bet<br>Zeitraum<br>1 - 30 Tage<br>31 - 60 Tage<br>61 - 90 Tage                                   | rag<br>Tage vor / über<br>30<br>60<br>90               | Anzahl der Posten<br>1<br>2<br>0           | Forderungssaldo<br>1.017,45 EUR<br>3.052,35 EUR<br>0,00 EUR                         | % vom Forderungsbestand<br>25%<br>75%<br>0%                                                             | 3.069,80 EUR<br>Abgelehnter Betrag<br>1.017,45 EUR<br>2.052,35 EUR<br>0,00 EUR                         |
| Abgelehnter Bet<br>Zeitraum<br>1 - 30 Tage<br>31 - 60 Tage<br>61 - 90 Tage<br>91 - 120 Tage                  | rag<br>Tage vor / über<br>30<br>60<br>90<br>120        | Anzahl der Posten<br>1<br>2<br>0<br>0      | Forderungssaldo<br>1.017,45 EUR<br>3.052,35 EUR<br>0,00 EUR<br>0,00 EUR             | % vom Forderungsbestand<br>25%<br>75%<br>0%                                                             | 3.069,80 EUR<br>Abgelehnter Betrag<br>1.017,45 EUR<br>2.052,35 EUR<br>0,00 EUR<br>0,00 EUR             |
| Abgelehnter Bet<br>Zeitraum<br>1 - 30 Tage<br>31 - 60 Tage<br>61 - 90 Tage<br>91 - 120 Tage<br>Über 120 Tage | rag<br>Tage vor / über<br>30<br>60<br>90<br>120<br>999 | Anzahl der Posten<br>1<br>2<br>0<br>0<br>0 | Forderungssaldo<br>1.017,45 EUR<br>3.052,35 EUR<br>0,00 EUR<br>0,00 EUR<br>0,00 EUR | % vom Forderungsbestand           25%           75%           0%           0%           0%           0% | 3.069,80 EUR<br>Abgelehnter Betrag<br>1.017,45 EUR<br>2.052,35 EUR<br>0,00 EUR<br>0,00 EUR<br>0,00 EUR |

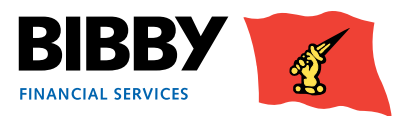

### Debitoren – Umsatz

Mit der Umsatzabfrage wird der Umsatz auf einer monatlichen Basis für den von Ihnen festgelegten Datumsbereich angezeigt.

1 Klicken Sie bei noch immer angezeigtem, gewünschtem Debitor auf UMSATZ im Menüabschnitt Debitoren.

| Zeitraum                 |                 |            |
|--------------------------|-----------------|------------|
| Start 🕨 Februar 💌 🕨 2013 | Ende 🅨 August 💌 | 2013 Suche |
| Fraehnisse               |                 |            |

- 2 Legen Sie den/das Anfangsmonat / -jahr und Endmonat / -jahr fest.
- 3 Klicken Sie auf SUCHE.

| Debitore   | numsatz Üb     | ersicht          |          |            |             |              |         |
|------------|----------------|------------------|----------|------------|-------------|--------------|---------|
| Zeitraum   |                |                  |          |            |             |              |         |
| Start      | anuar 字        | 2014             | Ende     | April      | ~           | 2014         | Suche   |
| Ergebnisse |                |                  |          |            |             |              |         |
| Monat/Jahr | • Umsatz Betra | g in Vertrags Wä | hrung Um | satz Betra | g in Debito | r Währung    |         |
| April 2014 |                | 4.069            | 9,80 EUR |            |             | 4.069,80 EUR |         |
| Gesamt     |                | 4.069            | 9,80 EUR |            |             | 4.069,80 EUR |         |
|            |                |                  |          |            |             |              | Löschen |

4 Die Abfrageergebnisse werden angezeigt.

Ein Gesamtbetrag für jeden vom Datumsbereich abgedeckten Monat wird angezeigt; in diesem Bildschirm kann keine einzelne Transaktion angezeigt werden.

5 Klicken Sie auf LÖSCHEN, um die Zeitraumparameter zurückzusetzen, wenn Sie einen anderen Zeitraum abfragen wollen.

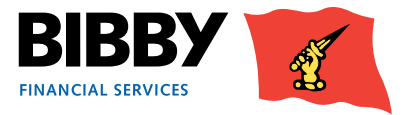

## Debitoren – Anfrage

Mit dem Menüpunkt wird Ihnen der gesamte Kontostand für diesen Debitor mit einer Liste aller derzeit offenen Posten angezeigt.

- 1 Klicken Sie auf ANFRAGE im Menüabschnitt Debitoren.
- 2 Die Debitorenkontenanalyse wird angezeigt.

| De   | bitorenkonte          | n Analyse            |           |            |                  |              |              |              |                              |
|------|-----------------------|----------------------|-----------|------------|------------------|--------------|--------------|--------------|------------------------------|
| Ang  | ezeigt am 02.07.14 1  | 13:55                |           |            |                  |              |              |              |                              |
| Sale | len                   |                      |           |            |                  |              |              |              |                              |
| Ford | ferungssaldo          | 4.069,80 EUR         |           |            |                  |              |              |              |                              |
| Unv  | erbuchte Gutschriften | 0,00 EUR             |           |            |                  |              |              |              |                              |
| Unv  | erbuchte Zahlungen    | 0,00 EUR             |           |            |                  |              |              |              |                              |
| Übe  | rfällige Forderungen  | 3.052,35 EUR         |           |            |                  |              |              |              |                              |
| Offe | ene Posten            |                      |           |            |                  |              |              |              |                              |
| And  | ere Währung für die A | nzeige auswählen     | Euro      | ~          | Anzeige          |              |              |              |                              |
|      | Postennummer          | Belegart             | Beleg-Nr. | Belegdatum | Fälligkeitsdatum | Betrag       | Saldo        | Mahnstatus   | Referenz                     |
| C    | 0000001               | Rechnung ( take-on ) | 2014236   | 26.03.14   | 25.04.14         | 2.034,90 EUR | 2.034,90 EUR | (            |                              |
| C    | 0000002               | Rechnung ( take-on ) | 2014244   | 31.03.14   | 30.04.14         | 1.017,45 EUR | 1.017,45 EUR |              |                              |
| С    | 0000003               | Rechnung ( take-on ) | 2014269   | 07.04.14   | 07.05.14         | 1.017,45 EUR | 1.017,45 EUR |              |                              |
|      |                       |                      |           |            |                  |              | Geschic      | ssene Posten | Postendetals<br>ter>] Letzte |

- 3 Oben im Bildschirm stehen die gesamten Kontostände für diesen Debitor.
- 4 Darunter haben Sie eine Liste der derzeit offenen Posten für diesen Debitor.
- 5 Verwenden Sie die Schaltfläche GESCHLOSSENE POSTEN, um eine Liste der geschlossenen Posten für diesen Debitor anzuzeigen.
- 6 Sie können weitere Einzelheiten über einen Posten anzeigen, indem Sie das Optionsfeld für die Zeile anklicken. Dadurch wird die Aktionsschaltfläche für die Postendetails aktiviert.

| 0000002   | Rechnung (take-on) 2014244 | 31.03.14 | 30.04.14 | 1.017,45 EUR | 1.017,45 EUR        |               |
|-----------|----------------------------|----------|----------|--------------|---------------------|---------------|
| • 0000003 | Rechnung (take-on) 2014269 | 07.04.14 | 07.05.14 | 1.017,45 EUR | 1.017,45 EUR        |               |
|           |                            |          |          |              | Geschlossene Posten | Postendetails |
|           |                            |          |          |              | Erste Seite         | siter>        |

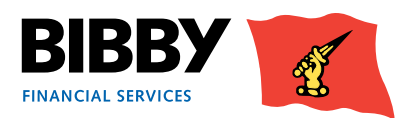

## Geben Sie Ihre Rechnungen ein

Sie können den Menüabschnitt Einreicher hochladen verwenden, um Bibby Financial Services Rechnungen zur Bearbeitung und Aufnahme in Ihrem Konto zu übermitteln.

Es gibt zwei Arten der Eingabe Ihrer Rechnungen / Unternehmergutschriften bzw. Gutschriften MANUELLE EINGABE

Mit dieser Methode geben Sie die Informationen für jeden Rechnungs- bzw. Gutschriftseinreicher in die Eingabemaske ein.

#### **AUTOMATISIERTE EINGABE**

Mit dieser Methode laden Sie die Rechnungen und Gutschriften von einer externen Quelle wie z. B. einem Extrakt aus Ihrem Buchhaltungsystem oder einer Excel Datei über eine CSV-Datei hoch.

### **Manuelle Eingabe**

#### Die Übermittlung von Rechnungen, Unternehmergutschriften und Gutschriften an Bibby Financial Services folgt einem bestimmten Ablauf.

Es ist ein einfacher Prozess, der einzuhalten ist, wobei nur ein wichtiger Aspekt beachtet werden muss; Sie müssen Ihre Debitoren zuerst erstellen, bevor Sie versuchen, eine Rechnung für sie einzugeben. Das liegt daran, dass Sie in der Lage sein müssen, den Debitor aus einer Liste auszuwählen, wenn Sie die Rechnungen eingeben. Neue Debitoren werden von Bibby Financial Services vorab für Sie geprüft und genehmigt, bevor Rechnungen auf das Debitorenkonto geladen werden können.

#### Wir werden jeden Schritt mitbegleiten.

#### Einreicher hochladen

Einreicher manuell eingeben Debitor manuell anlegen Dateien hochladen Upload File Format

**Debitoren** Wenn Sie neue Kunden aufnehmen, erstellen Sie einen Debitorendatensatz für sie in Kunde Online.

Prüfung und Genehmigung Neue Debitoren müssen von BFS geprüft und genehmigt werden, damit Sie sie verwenden können

Erstellen Sie einen Einreicher Geben Sie manuell Ihre Rechnungen / Unternehmergutschriften und Gutschriften ein.

Überwachen Sie Ihren Einreicherstatus Prüfen Sie den Fortschritt Ihres Einreichers durch den Prüfungs- / Genehmigungsprozess

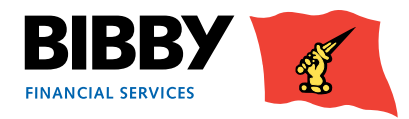

## Fügen Sie Ihre Debitoren hinzu

Unabhängig davon, für welche Methode Sie sich entscheiden, um Ihre Rechnungen / Unternehmergutschriften und Gutschriften zu übermitteln, Sie müssen zuerst die Informationen über Ihren Debitor eingeben.

Sobald Sie die Debitoreninformationen hinzugefügt haben, können Sie die Rechnungen / Unternehmergutschriften und Gutschriften für diesen Debitor übermitteln.

- 1 Klicken Sie auf die Menüoption DEBITOREN MANUELL ANLEGEN im Abschnitt Einreicher hochladen
- 2 Der vorgeschlagene Debitorenkonten Bildschirm wird angezeigt

| Vorgeso     | hlagene    | e Debitorenko      | onten     |                  |
|-------------|------------|--------------------|-----------|------------------|
| Name        | Adresse    | Kundenreferenz     | Status    |                  |
| Vorschlag ä | indern Lös | chen Neuen Debitor | erstellen | Ablehnung prüfen |

- 3 Klicken Sie auf die Schaltfläche NEUEN DEBITOR ERSTELLEN
- 4 Der Bildschirm Debitorenstammdaten wird angezeigt

| Debitor Stammo            | laten                    |
|---------------------------|--------------------------|
| Land                      | Germany                  |
| Sprache                   | 🕨 German 💌               |
| Name                      |                          |
| Adresse                   |                          |
| Adresszeile 2             |                          |
| Adresszeile 3             |                          |
| Stadt                     |                          |
| Postleitzahl              |                          |
|                           | Als Rechtsfolge benutzen |
| Nummer (Arbeit)           |                          |
| E-Mail Adresse            |                          |
| Registernummer            |                          |
| Umsatzsteuer ID           |                          |
| Währung                   | EUR Euro                 |
| Ihre Referenz für Debitor |                          |
| Lieferantennummer         |                          |

Geben Sie die Angaben für diesen Debitor ein, füllen Sie alle Pflichtfelder aus

Alle Felder mit einem blauen Pfeil sind Pflichtfelder und müssen ausgefüllt werden, um den Debitorendatensatz zu erstellen

5 Klicken Sie auf **ERSTELLEN**.

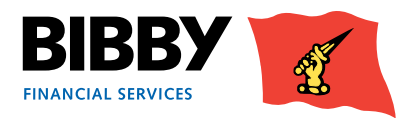

6 Ihr Debitorendatensatz wird gespeichert.

Sie gelangen zum Bildschirm vorgeschlagene Debitorenkonten zurück

7 Ihr neu erstellter Debitor wird aufgeführt und mit dem Status "in Bearbeitung" angezeigt

|   | Name           | Adresse      | Kundenreferenz | Status         | Limitanfrage |
|---|----------------|--------------|----------------|----------------|--------------|
| C | Test GmbH      | Teststr. 564 | 555            | in Bearbeitung | ×            |
| C | Test Test GmbH | Teststr 1    | 555            | in Bearbeitung | ×            |

- 8 Wiederholen Sie die obigen Schritte und erstellen Sie einen neuen Datensatz für jeden neuen Debitor von Ihnen, bis alle benötigten Debitoren in der Ansicht vorgeschlagene Debitorenkonten aufgeführt sind
- 9 Die Debitoren müssen dann von Bibby Financial Services geprüft werden.
- 10 Sobald ein Debitor genehmigt wurde, steht er zur Auswahl bereit und wird aus der Vorschlagsliste entfernt. Sie können den Status sehen (erstellt / aktiv)
- 11 Wenn der Debitor abgelehnt wird, können Sie die Begründung hierfür durch das Markieren des Debitors und durch Anklicken von "Ablehnung prüfen" einsehen.

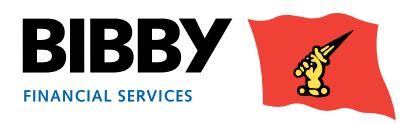

## Verwalten Sie Ihre Vorschläge

Die von Ihnen hinzugefügten Debitoren, die auf die Prüfung und Genehmigung warten, können mit dem Menüpunkt Debitoren manuell eingeben angezeigt werden. Von hier können Sie Ihre vorgeschlagenen Debitoren verwalten und bei Bedarf Aktualisierungen vornehmen oder jene löschen, die Sie nicht mehr länger benötigen.

- 1 Wenn nicht bereits offen, wählen Sie aus dem Menü DEBITOREN MANUELL ANLEGEN aus
- 2 Klicken Sie auf das Optionsfeld für den Debitor, um seinen Status zu verwalten

|   | Name           | Adresse      | Kundenreferenz | Status         | Limitanfrage |
|---|----------------|--------------|----------------|----------------|--------------|
| • | Test GmbH      | Teststr. 564 | 555            | in Bearbeitung | ×            |
| C | Test Test GmbH | Teststr 1    | 555            | in Bearbeitung | ×            |

- 3 Klicken Sie auf VORSCHLAG ÄNDERN, wenn Sie den Debitorendatensatz anzeigen und bearbeiten möchten. Sobald die Änderungen vorgenommen wurden, wählen Sie die Schaltfläche Bearbeiten, um die Aktualisierung abzuschließen.
- 4 Klicken Sie auf LÖSCHEN, wenn Sie den Debitorendatensatz vollständig aus der Liste löschen möchten.
- 5 Sie können einen Debitorendatensatz nicht bearbeiten oder löschen, nachdem er genehmigt wurde.

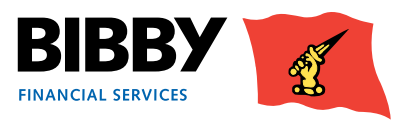

## Geben Sie Ihre Rechnungen / Unternehmergutschriften und Gutschriften ein

Verwenden Sie die Menüoption EINREICHER MANUELL EINGEBEN, um Ihre Rechnungen / Unternehmergutschriften und Gutschriften manuell einzugeben; diese sollten immer separat eingegeben werden. Jeder Einreicher kann maximal 300 Elemente haben. Sobald Sie Ihren Einreicher eingegeben und übermittelt haben, wird er bearbeitet und Ihrem Forderungskonto hinzugefügt.

- 1 Klicken Sie auf die Menüoption EINREICHER MANUELL EINGEBEN im Abschnitt Einreicher hochladen.
- 2 Der Bildschirm Einreicher Titelzeile wird angezeigt; Sie beginnen durch die Eingabe des Einreichertitels
- 3 Wählen Sie die EINREICHERART Rechnungen oder und Gutschriften aus. Rechnungen und Gutschriften müssen für die Bearbeitung separat eingegeben werden. Verwenden Sie die Aufklappliste, um die angemessene Art für diesen Einreicher auszuwählen.
- 4 EINREICHERWÄHRUNG wählen Sie die für diesen Einreicher zu verwendende Währung aus, indem Sie die Aufklappliste verwenden; wählen Sie die vertraglich mit uns vereinbarte Währung EUR oder USD aus.

| inreicher Details  |   |     |      |   |   |
|--------------------|---|-----|------|---|---|
| inreicher Art      | ₽ | 1   |      | ~ |   |
| inreicherwährung   | ₽ | EUR | Euro |   | * |
| inreicher Referenz | • |     |      |   |   |

- 5 **EINREICHERREFERENZ** geben Sie Ihren Referenznamen für diesen Einreicher ein. Dieser ist von Ihnen festzulegen und kann eine Kombination aus Zahlen und Text sein.
- 6 Klicken Sie auf **BELEGEINGABE** der Bildschirm Belegeingabe wird angezeigt.

| Belegeingabe                |                               |          |
|-----------------------------|-------------------------------|----------|
| Einreicher manuell einge    | ben                           |          |
| Einreicher Art              |                               | Rechnung |
| Gesamtsumme                 | 0,00 EUR                      |          |
| Eingegebene Posten          |                               | 0        |
| Service Provider            | Bibby Financial Services GmbH |          |
| Debitorennummer             |                               |          |
| Währung                     | EUR Euro 💌                    |          |
| Ihre Referenz für Debitor   |                               |          |
| Belegdatum (dd.mm.yy)       |                               |          |
| Belegnummer                 |                               |          |
| Bestellnummer               |                               |          |
| Fälligkeitsdatum (dd.mm.yy) |                               |          |
| Betrag                      | EUR                           |          |
|                             | Debitor löschen Hinzufügen    | Beenden  |

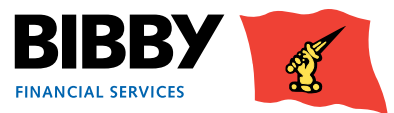

- 7 **DEBITORENNUMMER** verwenden Sie die Schaltfläche [...], um den richtigen Debitor für diesen Posten auszuwählen oder Sie können die Debitorennummer eingeben, falls diese bekannt ist.
- 8 **DEBITORENWÄHRUNG** diese Voreinstellungen für die Einreichertitelwährung können nicht geändert werden.
- 9 IHRE DEBITORENREFERENZ geben Sie Ihre Referenz für diesen Debitor ein.
- 10 BELEGDATUM geben Sie das Rechnungs- oder Gutschriftsdatum ein, indem Sie das TT/MM/JJ-Format verwenden oder wählen Sie das richtige Datum mit dem Kalendersymbol aus.
- 11 BELEGNUMMER geben Sie die Rechnungs- oder Gutschriftsnummer entsprechend dem Originaldokument ein.
- 12 BESTELLNUMMER geben Sie gegebenenfalls die Bestellnummer ein, auf die sich diese Rechnung bezieht.
- 13 FÄLLIGKEITSDATUM geben Sie gegebenenfalls das Fälligkeitsdatum für die Zahlung dieser Rechnung ein. Dieses wird automatisch auf der Basis Ihres Standardzahlungsziels festgelegt. Wenn das Zahlungsziel von Ihrem Standardzahlungsziel abweicht, geben Sie das Fälligkeitsdatum ein.
- 14 BETRAG geben Sie den vollständigen Betrag dieser Rechnung ein, einschließlich der Nachkommastellen.
- **15** Klicken Sie auf **HINZUFÜGEN**.
- 16 Der Eintrag wird dem Einreicher hinzugefügt und die Felder werden für die nächste Rechnung mit Ausnahme der Debitorennummer gelöscht.
- 17 Klicken Sie auf **DEBITOR LÖSCHEN**, um die Angaben für die Auswahl eines neuen Debitors zu löschen.
- 18 Wenn alle Posten hinzugefügt wurden, klicken Sie auf **BEENDEN**, um den Einreicher abzuschließen.
- **19** Die Ansicht Einreicherbestätigung wird angezeigt.

| inreich     | nerbestätigun                                                            | g                                                                    |                                                                    |                                                             |                                                  |                                                              |                                                             |
|-------------|--------------------------------------------------------------------------|----------------------------------------------------------------------|--------------------------------------------------------------------|-------------------------------------------------------------|--------------------------------------------------|--------------------------------------------------------------|-------------------------------------------------------------|
| ie folgend  | ien Angaben sind für de                                                  | n Einreicher einge                                                   | geben.                                                             |                                                             |                                                  |                                                              |                                                             |
| inreicher A | we .                                                                     | Re                                                                   | chnung                                                             |                                                             |                                                  |                                                              |                                                             |
| inreicher B | Betrag                                                                   | 8.972,                                                               | 00 EUR                                                             |                                                             |                                                  |                                                              |                                                             |
| nzahl der l | Posten                                                                   |                                                                      | 2                                                                  |                                                             |                                                  |                                                              |                                                             |
| inreicher R | Referenz                                                                 |                                                                      | 51                                                                 |                                                             |                                                  |                                                              |                                                             |
| inreicher   | inhalte                                                                  |                                                                      |                                                                    |                                                             |                                                  |                                                              |                                                             |
| # 1         | Debitorenreferenz                                                        | Belegdatum                                                           | Belegnummer                                                        | Warenbetrag                                                 | USt Betrag                                       | Gesamtbetrag                                                 | Fälligkeitsdatum                                            |
| 0 11        | K001                                                                     | 01.05.14                                                             | 457                                                                | 8.491,00 EUR                                                | 0,00 EUR                                         | 8.491,00 EUR                                                 |                                                             |
| C Z         | G006                                                                     | 01.05.14                                                             | 95-                                                                | 481,00 EUR                                                  | 0,00 EUR                                         | 481,00 EUR                                                   |                                                             |
|             | Wir, Alex Test Cl<br>angehängten Re<br>Vertrages einge<br>Forderungen au | ient GmbH übe<br>chnungen subs<br>halten haben. V<br>sgeliefert wurd | rtragen Ihnen hie<br>tantiierten Forde<br>Vir bestätigen au<br>en. | ermit, gemäß des<br>erungen, und best<br>ch, dass alle Ward | zwischen uns<br>ätigen, dass w<br>en und Dienstl | getroffenen Vertr<br>vir die Bedingunge<br>eistungen im Zusa | rages, die in den<br>en und Konditionen<br>ammenhang mit de |

Diese Einreicherbestätigung führt die Einreicherart und den gesamten Einreicherbetrag auf, bevor die im Einreicher eingegebenen Positionen zur Prüfung aufgeführt werden.

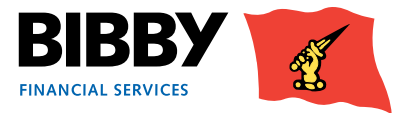

20 Um einen Posten zu prüfen, wählen Sie es mit dem Optionsfeld aus. Dadurch werden die Aktionsschaltflächen aktiviert.

| Einreicherinhalte |   |                   |            |             |              |            |              |                  |
|-------------------|---|-------------------|------------|-------------|--------------|------------|--------------|------------------|
|                   | # | Debitorenreferenz | Belegdatum | Belegnummer | Warenbetrag  | USt Betrag | Gesamtbetrag | Fälligkeitsdatum |
| C.                | 1 | K001              | 01.05.14   | 457         | 8.491,00 EUR | 0,00 EUR   | 8.491,00 EUR |                  |
| 0                 | 2 | 2 G006            | 01.05.14   | 95-         | 481,00 EUR   | 0,00 EUR   | 481,00 EUR   |                  |

- LÖSCHEN verwenden Sie diese Schaltfläche, um die Position aus dem Einreicher zu löschen.

Eine Mitteilung mit der Abtretungsklausel wird angezeigt. Dadurch werden Sie aufgefordert, zu bestätigen, dass Sie die Forderungen rechtlich an Bibby Financial Services gemäß Ihrem Factoringvertrag mit uns abtreten.

- 21 Setzen Sie ein Häkchen im Kontrollkästchen, um zu bestätigen, dass die Datei mit der Abtretungsmitteilung übereinstimmt.
- 22 Klicken Sie auf EINREICHER ÜBERTRAGEN.

Die Abtretungsbestätigung wird angezeigt.

| Abtretungsbestätigung                                     |              |  |  |  |  |  |  |
|-----------------------------------------------------------|--------------|--|--|--|--|--|--|
| Eine Andienungaufstellung wurde im System wie folgt erste |              |  |  |  |  |  |  |
| Einreicher Nummer                                         | 0000486      |  |  |  |  |  |  |
| Einreicher Art                                            | Rechnung     |  |  |  |  |  |  |
| Einreicher Betrag                                         | 8.972,00 EUR |  |  |  |  |  |  |
|                                                           |              |  |  |  |  |  |  |
| Neuen Einreicher eingeb                                   | en           |  |  |  |  |  |  |

Dadurch wird bestätigt, dass Ihr Einreicher übermittelt wurde.

#### Was geschieht als Nächstes?

Sobald der Einreicher übermittelt und von Bibby Financial Services erhalten wurde, durchläuft er den Genehmigungsprozess.

Beachten Sie bitte, dass die Frist für die Rechnungseinreichung 11:00 Uhr ist, damit der Genehmigungsprozess für die Finanzierung am gleichen Tag erfolgen kann.

Sollten Sie Fragen haben, kontaktieren Sie Ihren Ansprechpartner bei Bibby Financial Services.

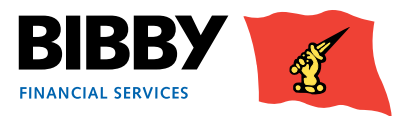

## Automatisierte Eingabe

Für die automatisierte Übermittlung Ihrer Debitoren, Rechnungen / Unternehmergutschriften und Gutschriften an Bibby Financial Services können Sie CSV-Dateien aus Ihrem Buchhaltungssystem oder Excel Tabellen verwenden.

Es ist ein einfacher Prozess der einzuhalten ist, wobei nur ein wichtiger Aspekt beachtet werden muss; Sie müssen zuerst Ihre Debitoren erstellen, bevor Sie versuchen, eine Rechnung für sie einzugeben. Das liegt daran, dass Sie den Debitor aus einer Liste auswählen müssen, wenn Sie die Rechnungen eingeben. Neue Debitoren werden von Bibby Financial Services vorab für Sie geprüft und genehmigt, bevor Rechnungen auf das Debitorenkonto geladen werden können.

#### Wir werden jeden Schritt begleiten.

#### Wichtig:

Bitte beachten Sie, dass die Hochladedatei folgendem Format entsprechen muss:

- Für die Debitorendatei gilt: 1. Spalte Debitorenreferenz, 2. Spalte Debitorenname, 3. Spalte Adresse, 4. Spalte Postleitzahl, 5. Spalte Ort, 6. Spalte Ländercode, 7. Spalte Telefon, 8. Spalte Fax, 9. Spalte Email.
- Für die Rechnungsdatei gilt 1. Spalte Debitorenreferenz, 2. Spalte Belegnummer, 3. Spalte Belegdatum, 4. Spalte ٠ Fälligkeitsdatum, 5. Spalte Betrag, 6. Spalte Belegart.
- Laden Sie die Datei über "Dateien hochladen" hoch
- Prüfen Sie die "Abtretungsbestätigung"; es gibt drei Optionen:
  - Abtretungsbestätigung ist leer kontaktieren Sie Ihrem Kundenbetreuer der Ihnen mögliche Fehler mitteilen 1. wird
  - 2. Abtretungsbestätigung: "Einreicher enthält Fehler" sprechen Sie mit Ihrem Kundenbetreuer der Ihnen die Art der Fehler mitteilen wird
  - 3. Abtretungsbestätigung: "Einreicher wartet darauf, gebucht zu werden" der Einreicher ist richtig und wird zum nächsten Terminwie üblich gebucht

### Dateihochladeformat

Sie können Ihre aktuellen Dateiauszüge oder Ihre aktuelle Excel Tabelle verwenden (gespeichert als CSV-Datei), um Ihre Rechnungen / Unternehmergutschriften und Gutschriften zu erfassen. Es besteht lediglich die Notwendigkeit, diese Datei gemäß dem vorgegebenen Format zu konfigurieren.

Die Dateien zum Hochladen müssen folgende Formate einhalten. Für Debitoren ist die Reihenfolge der Spalten: Debitorenreferenz, Debitorenname, Adresse, Postleitzahl, Ort, Ländercode, Telefon, Fax, Email.

Die Anordnung der Spalten in der Rechnungsdatei ist: Debitorenreferenz, Belegnummer, Belegdatum, Fälligkeitsdatum, Betrag, Belegart.

Überwachen Sie Ihren Einreicherstatus Prüfen Sie den Fortschritt Ihres Elnreichers durch den Prüfungs- und

Dateihochladeformat Konfigurieren Sie Ihre Datensätze gemäß dem vorgegebenen Format.

Laden Sie die Debitoren hoch Wählen Sie die Excel-Tabelle aus, die als csv-Datei gespeichert ist, um daraus Ihre neuen Debitorendatensätze hochzuladen.

Laden Sie die Rechnungen / Gutschriften hoch Verwenden Sie Datei / Elnreicher hochladen und suchen Sie nach Ihrer csv-Datei

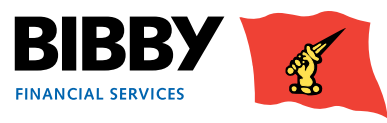

Wenn Zeile 1 Titel enthält, sollte sie aus der CSV-Datei vor dem Hochladen gelöscht werden.

| Debitoren/Kunden | Belegnummer | Rechnungsdatum | Fälligkeitsdatum | Betrag (brutto) | Art |
|------------------|-------------|----------------|------------------|-----------------|-----|
| Nummer           | (Referenz)  |                |                  |                 |     |
| 5                | 504         | 19.06.2014     | 19.07.2014       | 265,01          | I   |
| 7                | 568         | 18.06.2014     | 18.07.2014       | 265,56          | I   |
|                  |             |                |                  |                 |     |
|                  |             |                |                  |                 |     |

Dieser Prozess kann sowohl für Einreicher als auch für Debitoren ausgeführt werden. Sie können beide hochladen sofern notwendig. Sie müssen den Vorgang nur einmal ausführen.

- 1 Wählen Sie Dateien hochladen aus dem Menü aus.
- 2 Wählen Sie aus; ob Sie Debitoren oder Einreicher hochladen möchten.

#### Datei hochladen

Zum Hochladen Ihrer Datei wählen Sie bitte eine der folgenden Datei-Arten und klicke

|   | Interface Art        | Formatname          | Bezeichnung           |
|---|----------------------|---------------------|-----------------------|
| Π | Debitor hochladen    | DE_NL_Debtor_Upload | DE & NL Debtor Upload |
| - | Einreicher hochladen | DE_NL_Schedules     | DE & NL Schedules     |

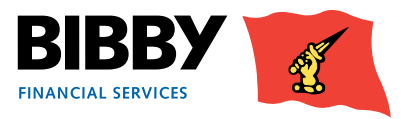

## Hochladen der Dateien

Wenn Sie bereit sind, die Rechnungen / Unternehmergutschriften und Gutschriften zu übermitteln, wird eine Mitteilung mit der Abtretungsklausel angezeigt. Dadurch werden Sie aufgefordert, zu bestätigen, dass Sie die Forderungen rechtlich an Bibby Financial Services gemäß Ihrem Factoringvertrag mit uns abtreten.

Setzen Sie ein Häkchen im Kontrollkästchen, um zu bestätigen, dass die Datei mit der Abtretungsmitteilung übereinstimmt.

1 Klicken Sie auf DATEIEN HOCHLADEN im Menüabschnitt Einreicher hochladen.

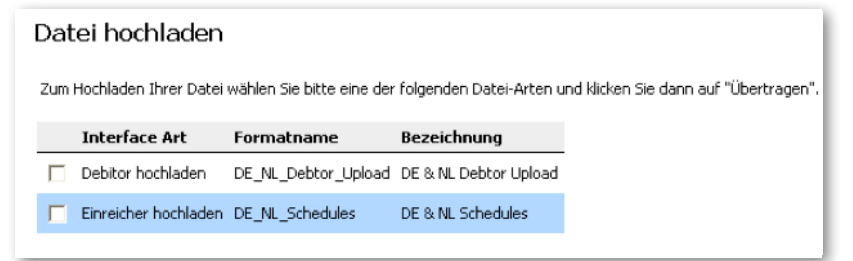

2 Wählen Sie die Art der hochzuladenden Datei aus; entweder Debitoren oder Einreicher. Datei hochladen

|   | Interface Art        | Formatname          | Bezeichnung           |
|---|----------------------|---------------------|-----------------------|
| Ĩ | Debitor hochladen    | DE_NL_Debtor_Upload | DE & NL Debtor Upload |
| 1 | Einreicher hochladen | DE_NL_Schedules     | DE & NL Schedules     |

3 Klicken Sie auf die Schaltfläche DURCHSUCHEN und wählen Sie Ihre Datei aus.

- 4 Eine Mitteilung mit der Abtretungsklausel wird angezeigt. Dadurch werden Sie aufgefordert, zu bestätigen, dass Sie die Forderungen rechtlich an Bibby Financial Services gemäß Ihrem Factoringvertrag mit uns abtreten.
- 5 Setzen Sie ein Häkchen im Kontrollkästchen, um zu bestätigen, dass die Datei mit der Abtretungsmitteilung übereinstimmt.
- 6 Klicken Sie auf SENDEN.

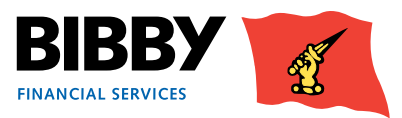

## Abtretungsbestätigung

Sobald Sie Ihren Einreicher hochgeladen haben, können Sie die Menüoption Abtretungsbestätigung verwenden, um den aktuellen Status der hochgeladenen Einreicher zu prüfen.

| Abtretungsbestätigung                                     |              |  |  |  |  |  |
|-----------------------------------------------------------|--------------|--|--|--|--|--|
| Eine Andienungaufstellung wurde im System wie folgt erste |              |  |  |  |  |  |
| Einreicher Nummer                                         | 0000486      |  |  |  |  |  |
| Einreicher Art                                            | Rechnung     |  |  |  |  |  |
| Einreicher Betrag                                         | 8.972,00 EUR |  |  |  |  |  |
|                                                           | _            |  |  |  |  |  |
| Neuen Einreicher eingebe                                  | en           |  |  |  |  |  |

In der Statusspalte wird eine der folgenden Statusmitteilungen angezeigt;

Sollte aufgrund eines Fehlers während der manuellen Eingabe Ihrer Daten die Eingabemaske nicht mehr verfügbar sein, speichert Kunde Online die bereits eingegebenen Daten und ermöglicht Ihnen das Fortfahren nach der letzten Eingabe.

| Status                                              | Erklärung                                                                                                    |
|-----------------------------------------------------|----------------------------------------------------------------------------------------------------|
| Warten auf die Eingabe                              | Nur der Einreichertitel wurde in diesem Stadium<br>eingegeben                                                                               |
| Einreichertitel in Bearbeitung                      | Die Einreicher wird derzeit bearbeitet (vor der<br>Übermittlung)                                                                            |
| Rechnungseingabe in<br>Bearbeitung                  | Der Einreicher wird derzeit bearbeitet (vor der<br>Übermittlung)                                                                            |
| Erwartet Validierung                                | Einreicher nicht abgeschlossen                                                                                                    |
| Validierung in Bearbeitung                          | Der Einreicher ist in der Warteschlange für die<br>Validierung                                                                              |
| Validation in Progress                              | Der Einreicher wird von Bibby bearbeitet – das<br>nächste Stadium ist "in Warteschlange"                                                    |
| Der Einreicher enthält Fehler                       | Bibby hat während der Bearbeitung Fehler gefunden<br>und muss ablehnen. Sie müssen den Einreicher<br>erneut eingeben und erneut übermitteln |
| Der Einreicher wartet darauf,<br>verbucht zu werden | Der Einreicher wartet darauf, von Bibby verarbeitet<br>zu werden                                                                            |
| In Warteschlange                                    | Der Einreicher wird von Bibby bearbeitet                                                                                                    |
| In Bearbeitung                                      | Der Einreicher wird von Bibby gebucht                                                                                                    |
| Gebucht                                             | Der Einreicher wurde vollständig bearbeitet und verbucht                                                                                    |
| Einreicher storniert                                | Dieser Einreicher wurde storniert                                                                                                    |

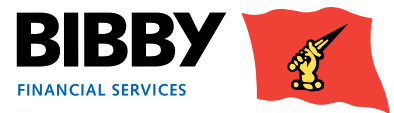

## Berichte

Kunde Online bietet Ihnen die Möglichkeit, verschiedene Berichte über Ihr Konto und Ihre Debitoren zu erstellen. Es gibt ein umfassendes Angebot an Berichten, die Ihnen zur Verfügung stehen und die Sie bei Bedarf verwenden können. Es gibt auch einen Satz zentraler Berichte, die in Ihrem Auftrag auf einer monatlichen Basis bearbeitet werden; dies beinhaltet Ihren monatlichen Kundenkontoauszug– er wird zu Beginn des Folgemonats per Post gemeinsam mit Ihrer monatlichen Rechnung gesendet

Das Menü zeigt einen separaten Berichtsabschnitt, welcher Folgendes enthält:

- BERICHTE BEANTRAGEN wählen Sie den/die Bericht(e) aus, der/die erstellt werden soll/sollen und geben Sie die notwendigen Parameter ein.
- **BERICHTE ANZEIGEN** Menüoption die angeforderten Berichte anzuzeigen, sobald sie fertig sind. Diese Menüoption verwenden Sie auch, um zentral erstellte Berichte anzuzeigen.

### **Berichte beantragen**

1 1. Klicken Sie im Menü auf BERICHTE BEANTRAGEN.

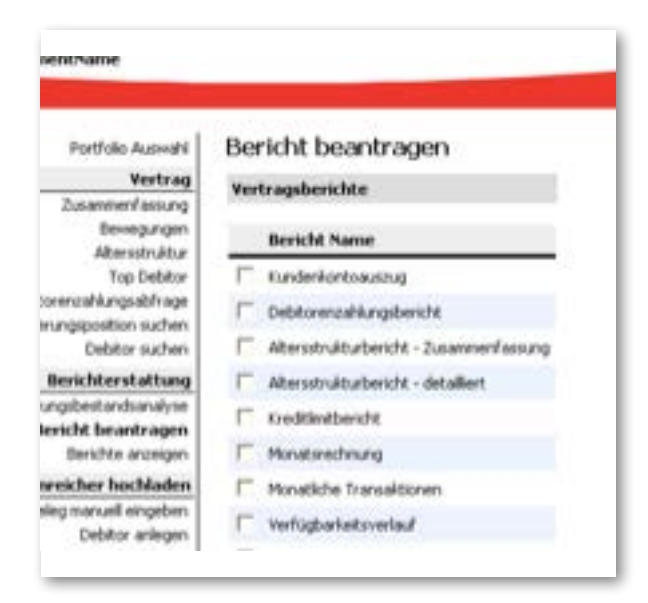

- 2 Eine Liste der Berichte, die Ihnen derzeit zur Verfügung stehen, wird angezeigt. Sie können aus Folgendem auswählen:
  - Vertragsberichte Berichte zu Ihrem Kundenkonto
  - Debitorenberichte Berichte über Ihr Debitorenbuch

Die Parameter unterscheiden sich für jede Gruppe von Berichten, so können Sie jeweils nur Berichte aus einer Gruppe auswählen.

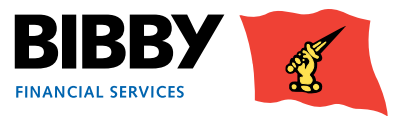

3 Klicken Sie in das Kontrollkästchen, um ein Häkchen für den/die Bericht(e) zu setzen, den/die Sie anfordern wollen.

In der jeweiligen Gruppen können Sie einen Bericht, aber auch mehrere Berichte oder alle Berichte gleichzeitig auswählen.

- 4 Klicken Sie auf FORTSETZEN.
- 5 Die Berichtsparameter werden angezeigt.
- 6 Die auszufüllenden Parameter unterscheiden sich entsprechend der Berichtsgruppe, füllen Sie die notwendigen Felder auf dem Bildschirm aus.

| serichtsparame                               | eter                                           |
|----------------------------------------------|------------------------------------------------|
| Bericht anfordern                            |                                                |
| Ausgewählter Bericht                         | DE Monthly Transactions                        |
| Name Berichtsdatei                           | BFS_Monthly_Transaction                        |
| Bericht Format und Li                        | ieferdetails                                   |
| Ausgabeart                                   | Internet Service                               |
| Auswahl                                      |                                                |
|                                              |                                                |
| Startdatum (dd.mm.yy)                        | 01.05.14                                       |
| Startdatum (dd.mm.yy)<br>Enddatum (dd.mm.yy) | <ul> <li>01.05.14</li> <li>01.05.14</li> </ul> |

- 7 Unter der Überschrift Berichte anfordern werden die die angeforderten Berichte angezeigt.
- 8 In dem Abschnitt Bericht Format und Lieferdetails können Sie auswählen, wie der Bericht ausgegeben werden soll. Sie können aus Folgendem auswählen:
  - PDF UND E-MAIL Fragt nach einer E-Mail-Adresse. Sobald der Bericht erstellt wurde, wird er an die angegebenen E-Mail-Adressen im PDF-Format gesendet. Das PDF ist für Sie auch zur Ansicht verfügbar.
  - EXCEL UND E-MAIL Fragt nach einer E-Mail-Adresse. Sobald der Bericht erstellt wurde, wird er an die angegebenen E-Mail-Adressen im Excel-Tabellen-Format gesendet. Die Excel-Datei steht Ihnen auch zum Download bereit.
  - INTERNET SERVICE Zur Online-Ansicht innerhalb Ihres Kunden-Online-Kontos.
  - NUR E-MAIL PDF Fragt nach einer E-Mail-Adresse. Sobald der Bericht erstellt wurde, wird er an die angegebenen E-Mail-Adressen im PDF-Format gesendet.
  - CSV (SEMIKOLON) Um den Bericht in einem Datei-Format zu erstellen, sodass er in andere Anwendungen wie Ihrem Buchhaltungssystem importiert werden kann.
  - CSV (SEMIKOLON) UND E-MAIL Um den Bericht in einem Datei-Format zu erstellen, sodass er in andere Anwendungen wie Ihrem Buchhaltungssystem importiert werden kann. Wird automatisch an die angegebene Adresse gemailt und ist für Sie zum Download bereit.

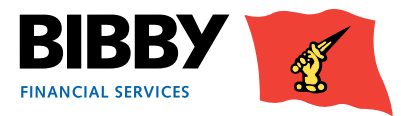

9 Sobald Sie die Ausgabeart ausgewählt haben, werden unter Umständen weitere Felder angezeigt. Bei der Auswahl einer Ausgabeart mit einer E-Mail-Option werden beispielsweise die Felder angezeigt, um die E-Mail-Adresse des Empfängers einzugeben.

| Berichtsparameter             |                                              |
|-------------------------------|----------------------------------------------|
| Bericht anfordern             |                                              |
| Ausgewählter Bericht          | DE Availability Movement Report              |
| Name Berichtsdatei            | $BFS\_AvailabilityMovementReportByClient.ds$ |
| Bericht Format und Lieferde   | tails                                        |
| Ausgabeart                    | PDF-und E-Mail                               |
| An E-Mail-Adresstyp           | Arbeit/a@a.com                               |
| E-Mail-Adresse                | a@a.com                                      |
| Maximale E-Mail-Größe (Bytes) |                                              |
|                               | 🗆 Zip Anhänge                                |

10 In dem Abschnitt AUSWAHL können Sie den Datumsbereich für die Berichte auswählen.

| Auswahl               |          |
|-----------------------|----------|
| Startdatum (dd.mm.yy) | 01.05.14 |
| Enddatum (dd.mm.yy)   | 01.05.14 |

#### 11 Klicken Sie auf BERICHT ANFRAGEN

Ihre Berichte werden anhand der festgelegten Parameter angefordert und Sie gelangen zurück zur Bericht beantragen Ansicht.

Mit der Option Berichte anzeigen können Sie die Berichte ansehen.

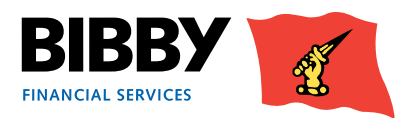

## **Berichte anzeigen**

Mit der Menüoption Berichte anzeigen können Sie die von Ihnen gerade angeforderten Berichte anzeigen. Sie können auch die Berichte anzeigen, die Sie in der Vergangenheit erstellt haben oder die vom System generiert wurden, d. h. monatlicher Kundenkontoauszug

 Voreingestellt sind das Datum f
ür "Von" (Datum des letzten Arbeitstages) sowie das Datum f
ür "An" (aktuelles Datum).

| Berichte ansehen                   |               |  |
|------------------------------------|---------------|--|
| Ausgabeart                         |               |  |
| Berichte angefragt: Von (dd.mm.yy) | An (dd.mm.yy) |  |

2 Wählen Sie die von Ihnen verwendete AUSGABEART.

Das ist das von Ihnen ausgewählte Format, wenn Sie die Berichte angefordert haben.

- 3 **BERICHTE ANGEFRAGT VON** Sie können diese Felder verwenden, um die Liste auf nur jene Berichte zu beschränken, die für einen bestimmten Datumsbereich angefordert wurden.
- 4 Klicken Sie auf ABRUFEN BERICHTE.
- 5 Der Bildschirm wird mit einer Liste von Berichten aktualisiert, die zum angegeben Datum für die festgelegte Ausgabeart angefordert wurden.
- 6 Die Spalte Anforderung Status zeigt den aktuellen Status Ihrer angeforderten Berichte.
- 7 Klicken Sie auf LISTE AKTUALISIEREN, um die Statusspalte zu aktualisieren.

| Berichtz ansehen                                       |             |               |              |                                           |                     |
|--------------------------------------------------------|-------------|---------------|--------------|-------------------------------------------|---------------------|
| Ausgabestratege<br>Berichte angefragt: Von (dd.mm, yy) | 1           | 4.07.14       | 2            | Bis (dd.mm.yy)                            | 27.14               |
| Angeforderte Berichte                                  |             |               |              |                                           |                     |
| Bericht Name                                           | Bericht Nr. | Anirage Datum | Anfrage Time | Anforderung Status                        | Ausgabestrateg      |
| C Debitorenzahlungsbericht                             | 6087        | 23.07.14      | 08:23        | Bericht erfolgreich generiert             | Internet Service    |
| Verlaportetorelad                                      | 6002        | 23.07.14      | 08:18        | Bericht erfolgreich generiert             | Internet Service    |
| Aberstrukturbentrk - detaillert                        | 6008        | 22:07.14      | 15:37        | Bericht erfolgreich generiert.            | Internet Service    |
| F Kredtinibeidt                                        | 6200        | 22.07.14      | 15:29        | Report-Generierung Niltete zu Leerbericht | Internet Service    |
| Cebtormosikungsbericht                                 | 6087        | 22.07.14      | 15:24        | Benchit enfolgreich geneniert             | Internet Service    |
| Cobtor benennt Zahldatum                               | 2816        | 22.07.14      | 10:51        | Bericht erfolgreich generiert             | Internet Service    |
| Eurdenkontosaciup                                      | \$300       | 16.07.14      | 13:38        | Bericht erfolgreich generiert             | Internet Service    |
| Monitorechnung                                         | 6001        | 16.07.14      | 12:30        | Bericht erfolgreich generiert             | Internet Service    |
| Verfügberleitsverlauf                                  | 6002        | 16.07.14      | 12:38        | Benchit erfolgreich generiert             | Internet Service    |
| C thousands dealers Terrent and                        |             | 10.077.04     | 10.00        | Reside address to assess                  | And and Participant |

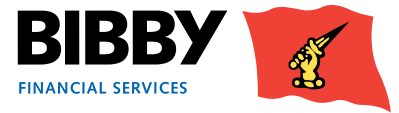

8 Sobald der Status "Bericht erfolgreich generiert" anzeigt, können Sie den Bericht anzeigen.

| Ber           | ichte anzeigen                           |                 |                     |             |                                         |                  |
|---------------|------------------------------------------|-----------------|---------------------|-------------|-----------------------------------------|------------------|
| Beri          | chte ansehen                             |                 |                     |             |                                         |                  |
| Ausç<br>Beric | jabeart<br>hte angefragt: Von (dd.mm.yy) | 03.             | 07.14               | ~           | An (dd.mm.yy) 03.07.1                   | 4                |
| Ang           | eforderte Berichte                       |                 |                     |             |                                         |                  |
|               | Bericht Name                             | Bericht Nr.     | Anfrage Datum       | Anfragezeit | Anforderung Status                      | Ausgabeart       |
| Г             | DE Client statement                      | 6000            | 03.07.14            | 13:11       | in Bearbeitung                          | Internet Service |
| Г             | DE Age analysis - summary                | 6037            | 03.07.14            | 13:11       | in Bearbeitung                          | Internet Service |
| Г             | DE Aged Analysis Detail                  | 6038            | 03.07.14            | 13:11       | Noch nicht verarbeitet                  | Internet Service |
| Г             | DE Monthly Transactions                  | 6069            | 03.07.14            | 13:11       | Noch nicht verarbeitet                  | Internet Service |
|               | DE Advance notice of age disapprovals    | 6082            | 03.07.14            | 13:11       | Noch nicht verarbeitet                  | Internet Service |
| •             | DE Debtor payment received               | 6087            | 03.07.14            | 13:11       | Bericht erfolgreich generiert           | Internet Service |
|               | DE Credit Limit Notification             | 6100            | 03.07.14            | 13:11       | Noch nicht verarbeitet                  | Internet Service |
| Г             | DE Debtor payment received               | 6087            | 03.07.14            | 10:35       | Report-Generierung führte zu Leerberich | Internet Service |
| Alter         | natives Berichtsformat                   | PDI             |                     |             |                                         |                  |
| Abr           | ufen Berichte Bericht ansehen Heru       | nterladen   Lis | te aktualisieren Er | sle Seite   | /eiter>                                 |                  |

Mit der Auswahl eines Berichtes aus der Liste können die Aktionsschaltflächen unten am Bildschirm aktiviert werden.

Sie können die Aufklappliste verwenden, um auszuwählen, wie Ihr Bericht erstellt werden soll. Die Voreinstellung ist PDF, aber Sie können Ihre Berichte auch als Excel-, HTML- und Textdateien erhalten.

- 9 Klicken Sie auf **BERICHT ANSEHEN**, um den Bericht auf dem Bildschirm anzuzeigen.
- 10 Klicken Sie zum Herunterladen auf HERUNTERLADEN und speichern Sie eine Kopie des Berichtes.

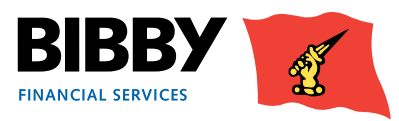

## Forderungsbestandsanalyse

Das Berichtsmenü bietet Ihnen auch eine Forderungsbestandsanalyse. Dies bietet Ihnen eine schnelle Online-Ansicht einer bestimmten Art, Transaktion oder Kategorie.

- 1 Klicken Sie im Menü auf Forderungsbestandsanalyse.
- 2 Der Bildschirm Forderungsauswertung wird mit einer Liste der verfügbaren Kategorien angezeigt.

| ys | ekategorie                                                   |      |     |  |  |  |  |  |
|----|--------------------------------------------------------------|------|-----|--|--|--|--|--|
| С  | Offene Rechnungen in letzter Mahnstufe                       |      |     |  |  |  |  |  |
| C  | Offene Rechnungen im externen Mahnverfahren                  |      |     |  |  |  |  |  |
| C  | Offene Rechnungen älter als                                  | Tage |     |  |  |  |  |  |
| C  | Offene Rechnungen jünger als                                 | Tage |     |  |  |  |  |  |
| C  | Offene Rechnungen überfälliger als                           | Tage |     |  |  |  |  |  |
| C  | Offene Rechnungen weniger überfällig als                     | Tage |     |  |  |  |  |  |
| C  | Offene Posten größer als                                     |      | EUR |  |  |  |  |  |
| C  | Offene Posten kleiner als                                    |      | EUR |  |  |  |  |  |
| C  | Offene abgelehnte Rechnungen                                 |      |     |  |  |  |  |  |
| C  | Offene Rechnungen über Limit                                 |      |     |  |  |  |  |  |
| C  | Offene anzumahnende Rechnungen                               |      |     |  |  |  |  |  |
| C  | Debitoren mit Gutschriftssaldo/nicht-verbuchten Gutschriften |      |     |  |  |  |  |  |
| C  | Offene überfällige Rechnungen                                |      |     |  |  |  |  |  |
|    | Offene Warenstreite                                          |      |     |  |  |  |  |  |
| C  | Offene teilbezahlte Rechnungen                               |      |     |  |  |  |  |  |
|    |                                                              |      |     |  |  |  |  |  |

- 3 Klicken Sie auf das Optionsfeld für die von Ihnen gewünschte Kategorie.
- 4 Füllen Sie gegebenenfalls weitere Parameter aus.
- 5 Klicken Sie auf **SUCHE**.

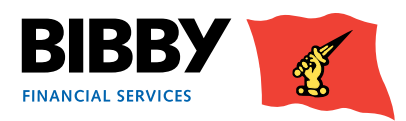

6 Der Bildschirm wird aktualisiert, um die Ergebnisse gemäß Ihrer Auswahl wiederzugeben.

| /ms  | amt Zusammenfassung: Offene Rechnungen    | über Limit                            |            |                      |            |                  |              |               |                    |       |
|------|-------------------------------------------|---------------------------------------|------------|----------------------|------------|------------------|--------------|---------------|--------------------|-------|
| nza  | hl der Posten                             |                                       |            |                      |            |                  |              | 4             |                    |       |
| blei | nnungen Gesamt                            |                                       |            |                      |            |                  |              | 12.920,34 EUR |                    |       |
| rge  | bnisse                                    |                                       |            |                      |            |                  |              |               |                    |       |
|      | Debitorenreferenz                         | Debitorenname                         | Beleg-Nr.  | Belegart             | Belegdatum | Fälligkeitsdatum | Betrag       | Saldo         | Abgelehnter Betrag | Kredi |
| Ċ,   | 0000054/001 EUR-0000000306/001 EUR (K003) | Klaus Partybedarf e.K.                | 2014245    | Rechnung ( take-on ) | 31.03.14   | 30.04.14         | 6.824,65 EUR | 6.824,65 EUR  | 6.824,65 EUR       | Waren |
| ~    | 0000054/001 EUR-0000000306/001 EUR (K003) | Klaus Partybedarf e.K.                | Invoice123 | Rechnung             | 10.04.14   | 10.06.14         | 5.000,00 EUR | 5.000,00 EUR  | 5.000,00 EUR       | Warer |
|      | 0000054/001 EUR-0000000306/001 EUR (L002) | Robertinos Lkw Service & Logistik OHG | 2014217    | Rechnung ( take-on ) | 24.03.14   | 23.04.14         | 1.072,55 EUR | 451,45 EUR    | 451,45 EUR         | Telwe |
|      |                                           |                                       |            |                      |            |                  |              |               | 1000               |       |

- 7 Wählen Sie ein Element aus den angezeigten Ergebnissen aus, um die Aktionsschaltflächen zu aktivieren .
  - Debitorenkonto Anfrage zeigt Informationen über den Debitor an
  - Postendetails zeigt diverse Informationen über diese bestimmte Transaktion an

| • | esamt Zusammenfassung: Offene Rechnungen  | über Limit                            |            |                      |            |                  |              |               |                    |    |
|---|-------------------------------------------|---------------------------------------|------------|----------------------|------------|------------------|--------------|---------------|--------------------|----|
| H | aahl der Posten                           |                                       |            |                      |            |                  |              | 4             |                    |    |
| A | Jehnungen Gesamt                          |                                       |            |                      |            |                  |              | 12.920,34 EUR |                    |    |
| Đ | gebnisse                                  |                                       |            |                      |            |                  |              |               |                    |    |
|   | Debitorenveferenz                         | Debitorenname                         | Beleg-Nr.  | Belegart             | Belegdatum | Fälligkeitsdatum | Betrag       | Saldo         | Abgelehnter Betrag | K  |
| 1 | 0000054/001 ELR-0000000006/001 ELR (K003) | Klaus Partybedarf e.K.                | 2014245    | Rechnung ( take-on ) | 31.03.14   | 30.04.14         | 6.824,65 EUR | 6.824,65 EUR  | 6.824,65 EUR       | W  |
| 1 | 0000054/001 ELR-0000000306/001 ELR (k003) | Klaus Partybedarf e.K.                | Invoice123 | Rechnung             | 10.04.14   | 10.06.14         | 5.000,00 EUR | 5.000,00 EUR  | 5.000,00 EUR       | W  |
|   | 0000054/001 EUR-0000000306/001 EUR (L002) | Robertinos Llw Service & Logistik OHG | 2014217    | Rechnung (take-on)   | 24.03.14   | 23.04.14         | 1.072,55 EUR | 451,45 EUR    | 451,45 EUR         | Te |
| 1 |                                           |                                       | 1000000    |                      |            | 22.04.14         | 644 34 PM    |               | 244 34 51 5        |    |

8 Sie können auf Zurück klicken, um zur Forderungsauswertung Ansicht zurückzukehren.

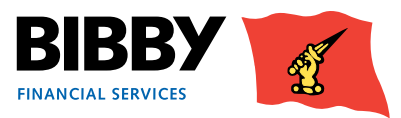

## Aufgaben des Administrators

## Über Ihr Login

Sie erhalten Ihre Login-Daten für Kunde Online bestehend aus Ihrem Benutzernamen und Ihrem Kennwort. Diese werden Ihnen separat zugesandt und sollten sicher aufbewahrt werden.

Mit diesem Login haben Sie Zugang zu allen verfügbaren Funktionen von Kunde Online.

Im Menüabschnitt Verwaltung können Sie Ihr Kennwort ändern.

## Änderung Ihres Kennworts

Verwenden Sie die Option Kennwort ändern, um Ihr Kennwort zu ändern.

Der Bildschirm folgt dem Standardprozess für die Eingabe Ihres aktuellen Kennwortes, bevor Sie Ihr neues Kennwort eingeben und bestätigen.

| Passwort ändern            |              |
|----------------------------|--------------|
| Aktuelles Passwort         |              |
| Neues Passwort             |              |
| Neues Passwort wiederholen |              |
|                            | Ok Abbrechen |

Folgendes ist bei der Änderung Ihres Passwortes zu beachten:

- Passwörter müssen alle 90 Tage geändert werden. Sie werden 5 Tage davor informiert, dass Ihr Kennwort geändert werden muss.
- Ein Passwort muss zwischen 8 und 10 Zeichen lang sein und Folgendes enthalten:
  - Mindestens einen Großbuchstaben
  - Mindestens eine Zahl
  - Mindestens ein "Sonderzeichen" (z. B. @, #, \$, %, ^, &, \*, (, ), \_, +, |, ~, -, =, \, `, {, }, [, ], :, ", ;, ', <, >, / etc.)
- Passwörter dürfen Folgendes nicht enthalten:
  - Das Wort "Password" oder Ableitungen davon (d. h. Password, Passwort Passw0rd, Pa55word etc.)
  - Benutzernamen, Geburtstage oder etwas, womit der Benutzer in Verbindung gebracht werden kann
  - Das Wort "Bibby" oder Ableitungen davon (Bibby1234, Bibby2012 etc.)
  - Autokennzeichen des Benutzers
- Sie können ein altes Kennwort nicht wieder verwenden.

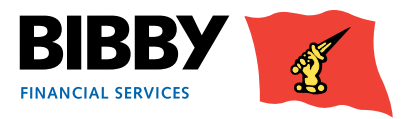

## Ihr Kennwort zurücksetzen

Zuweilen ist es nicht möglich, sich bei Ihrem Konto anzumelden. Sie haben beispielsweise Ihr Kennwort vergessen oder Ihr Konto ist gesperrt. Ihr Konto wird automatisch gesperrt, wenn drei Anmeldeversuche fehlgeschlagen sind.

 Wenn dies geschieht, können Sie Ihr Kennwort durch eine Kontaktaufnahme mit support@bibbyfinancialservices.de zurücksetzen, indem Sie um ein Zurücksetzen des Passwortes oder ein Entsperren des Kontos bitten.

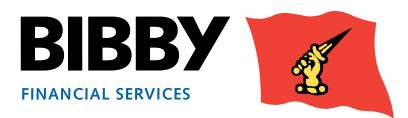

## Startseite festlegen

Sie können die Seite definieren, die als Ihre Startseite angezeigt wird.

Die übliche Startseite ist die Begrüßungsseite, da auf dieser Seite Ihre wichtigen Nachrichten und Mitteilungen angezeigt werden.

Sie können Ihre Startseite ändern;

- 1 Wählen Sie dazu STARTSEITE FESTLEGEN aus dem Menü aus.
- 2 Die derzeitige Startseite ist mit einem Sternchen gekennzeichnet.
- 3 Klicken Sie zweimal auf eine andere Seite, um sie als Ihre neue Startseite einzurichten.

#### Sicherheitseinstellungen - Startseite festlegen

Wählen Sie die Standardseite, die bei der Anmeldung aufgerufen werden soll. Stufe 2 Seiten (Seiten, die eine Vertragsauswahl verlangen) werden nur angezeigt, wenn der Benutzer ein Einzelportfolio hat und die automatische Portfolio-Auswahl-Funktion wieder aktiviert wurde.

| Homepage                           | Level | aktuell |
|------------------------------------|-------|---------|
| Willkommen                         | 1     | *       |
| Portfolio Auswahl                  | 1     |         |
| Kennwort ändern                    | 1     |         |
| Benutzer verwalten                 | 1     |         |
| Startseite <mark>f</mark> estlegen | 1     |         |

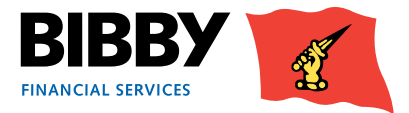